# **Google Tag Manager Implementation for New PPC Business (Version 1)**

Google Tag Manager Help - https://support.google.com/tagmanager/?hl=en#topic=3441530

## 1. Steps for All Teams

Chrome – Install Tag Assistant

- 1. Open Chrome Web Browser
- 2. Go to Chrome Web Store
- 3. Search for Tag Assistant
- 4. Add Tag Assistant
- 5. Enable Tag Assistant
- 6. Check for Google Tag Container on Website

## 2. Steps for the Account Manager

#### Google – Create Tag Container

- 1. Log into Google Tag Manager
- 2. Create a New Account
- 3. Add a New Account
- 4. Setup Container
- 5. Agree to Terms of Service

#### Salesforce – Capture Container Information

- 1. Log into Salesforce
- 2. Search for Company
- 3. Add New Tag Manager Account
- 4. Save Tag Manager Account
- 5. Deliver Google Tag Container Script

## Client Website (Account Manager) – Install Container Script

- 1. AM Get Google Tag Container Script
- 2. Deliver Tag Container Script to Client
- 3. Client Logs into Website
- 4. Client Installs Tag Container Script
- 5. AM Check for Google Tag Container on Website

## 3. Steps for the Project Manager

#### Marchex – Setup Ad (Tracking Number)

- 1. Log into Marchex
- 2. Create New Marchex Client
- 3. Setup New Client Information
- 4. Order Tracking Numbers
- 5. Setup Ad (Tracking Number)

## 4. Steps for the Design Team

- G/O Website (Design Team) Install Container Script
  - 1. Get Google Tag Container Script
  - 2. Log into Website
  - 3. Install Tag Container Script
  - 4. Check for Google Tag Container on Website

## 5. Steps for the PPC Team

#### Website – Check Container Script

1. Check for Google Tag Container on Website

#### Marchex – Setup Javascript Rewrite

- 1. Log into Marchex
- 2. Navigate to Javascript Rewrites Tab
- 3. Create Javascript Rewrite
- 4. Setup Javascript Rewrite

#### <u>Google – Setup Tag</u>

- 1. Log into Google Tag Manager
- 2. Create Tag
- 3. Insert Javascript Rewrite Script
- 4. Save Tag
- 5. Publish Tag
- 6. Open Preview and Debug
- 7. Open Website to Check Tag Firing
- 8. Check Website with Referrer Code

## 6. Additional Information

#### **Google – View Information**

- 1. Log into Google Tag Manager
- 2. View Account ID
- 3. View Container ID
- 4. View Tag

## **Steps for All Teams**

#### **Open Chrome Web Browser**

Go to Chrome Web Store https://chrome.google.com/webstore/category/extensions

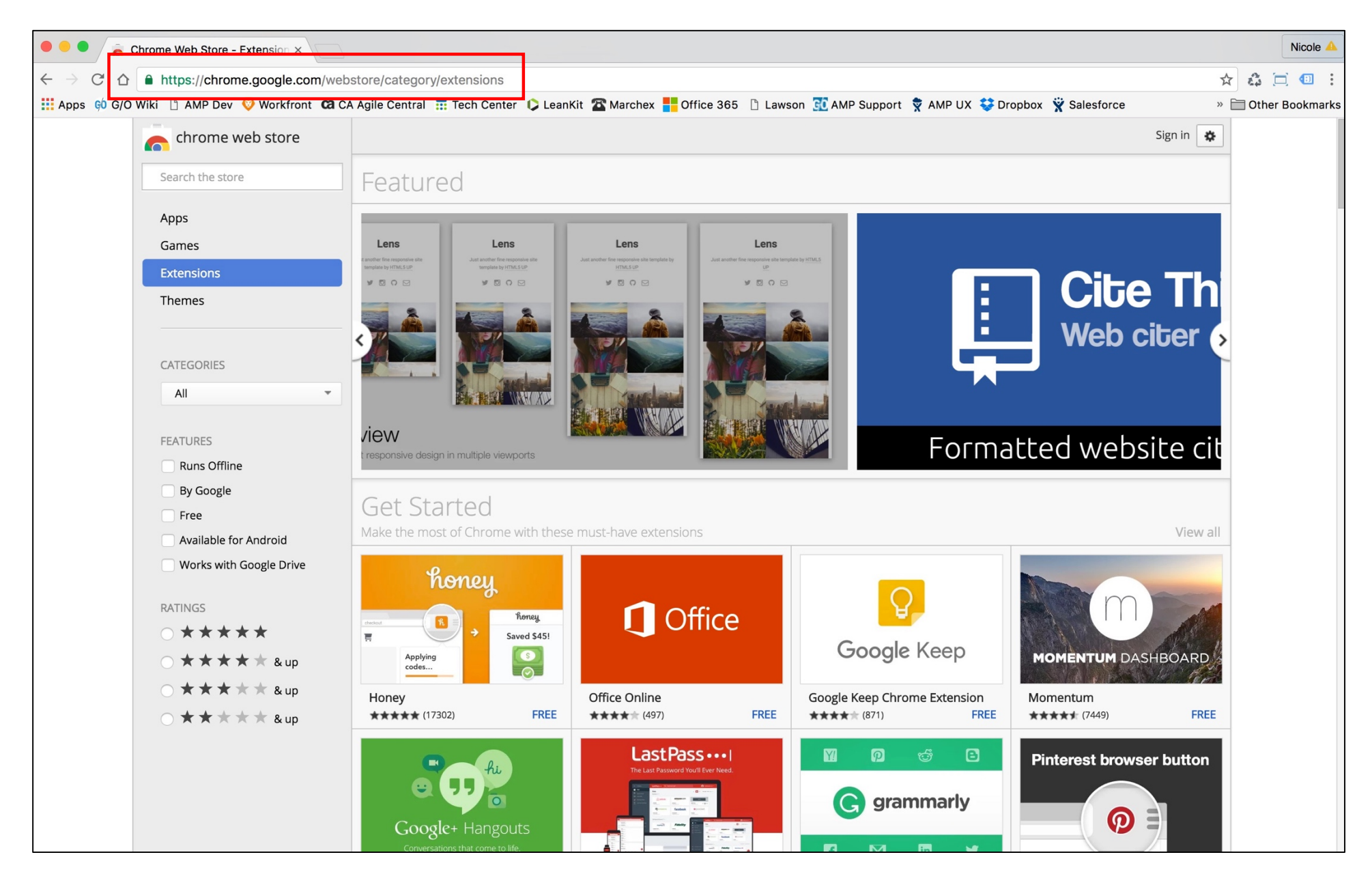

## Search for Tag Assistant

Select Extensions radio button, enter tag assistant in search box, then click + ADD TO CHROME button

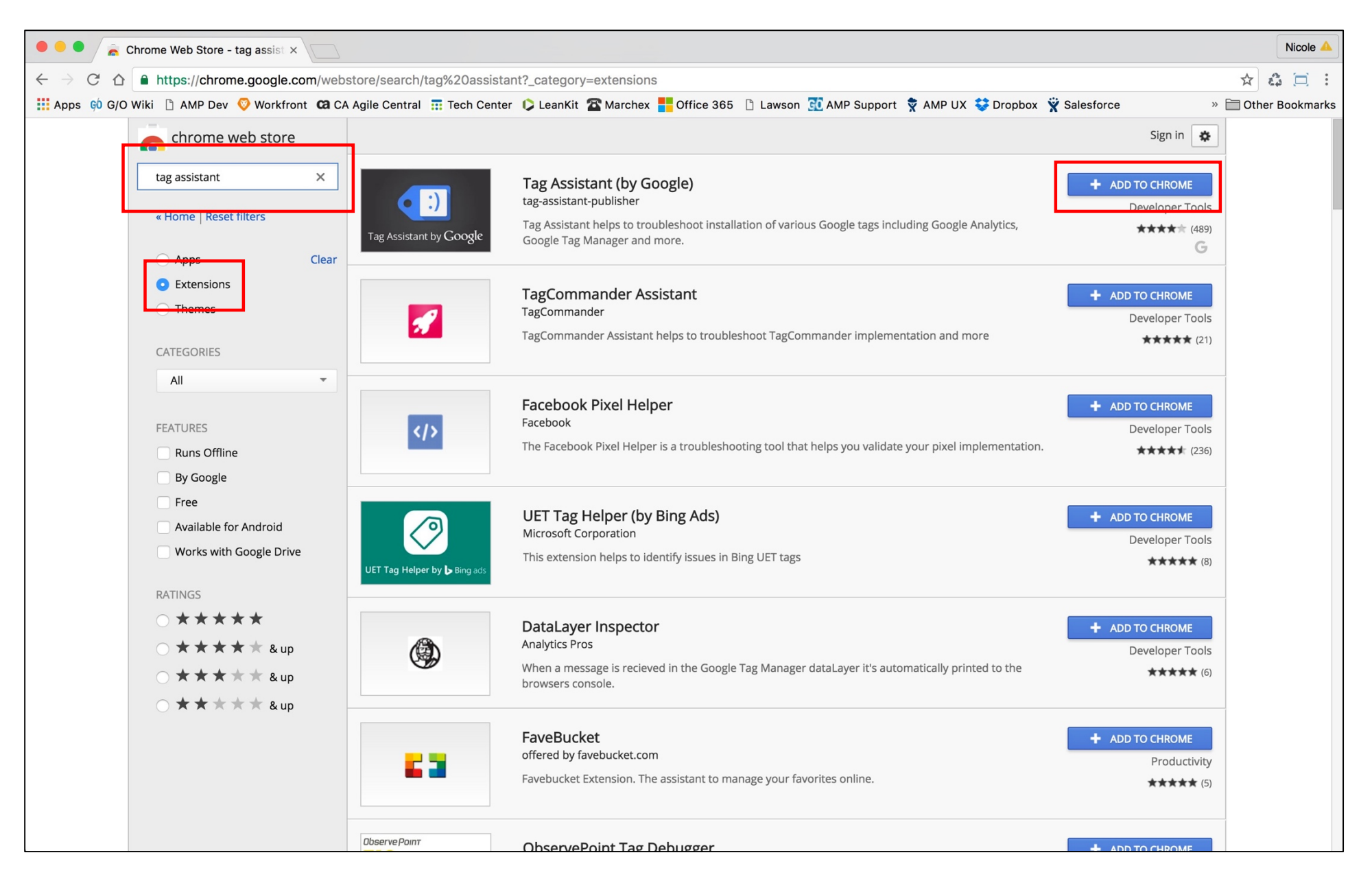

#### Add Tag Assistant Select Add Extension button

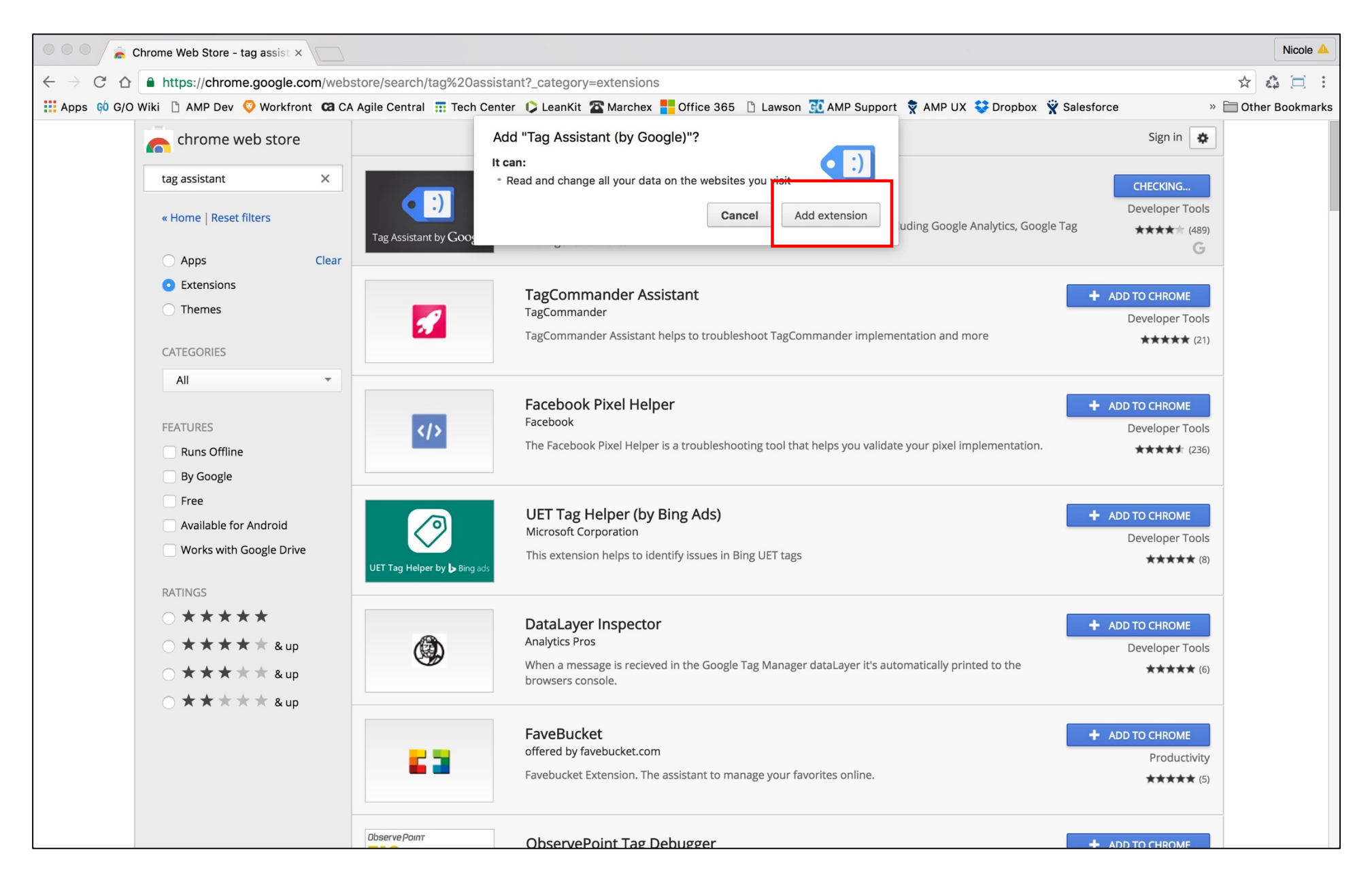

## Add Tag Assistant

Tag Assistant message appears and icon now shows in browser

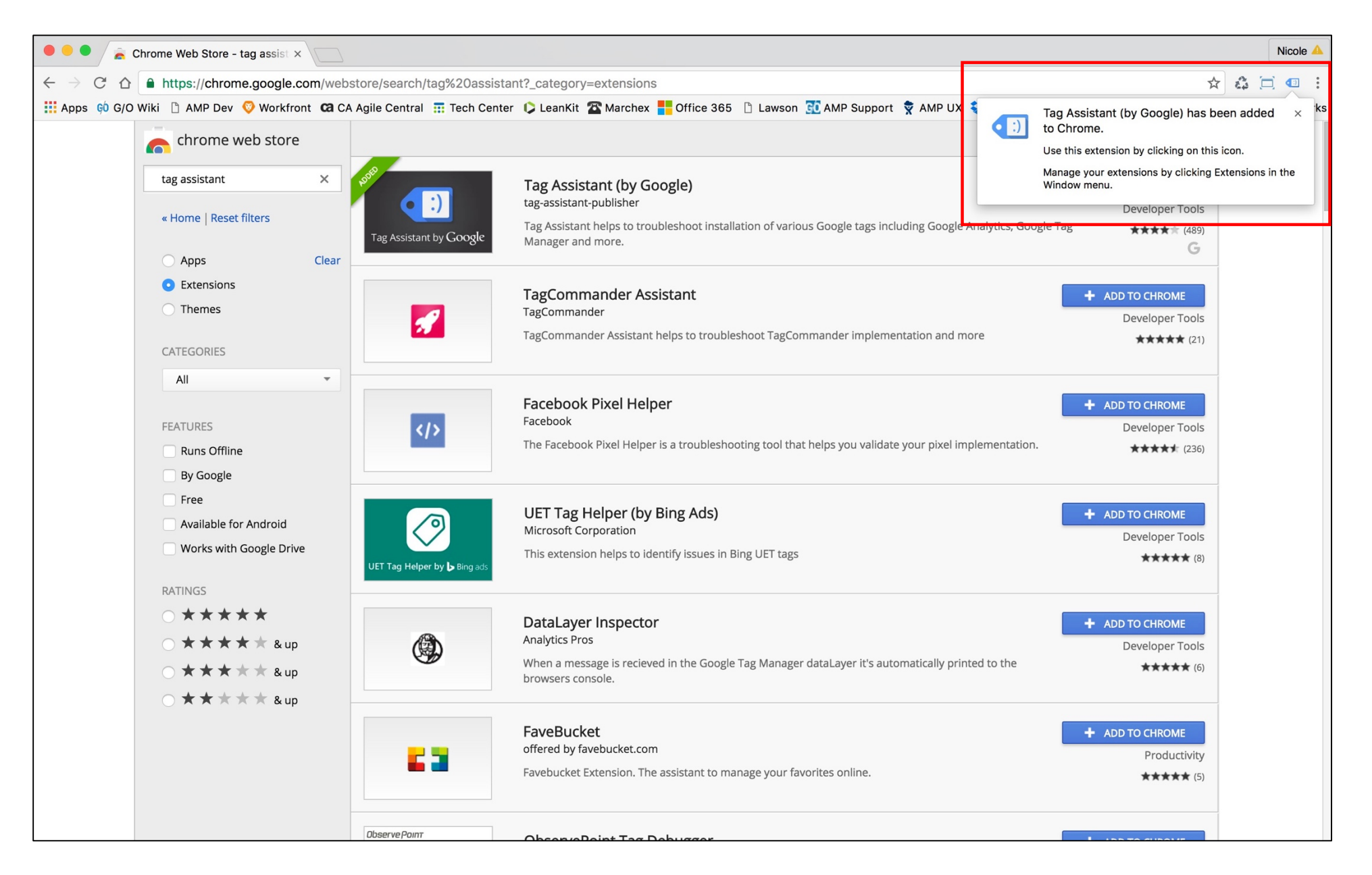

#### **Enable Tag Assistant**

Click tag assistant icon, then click Enable button

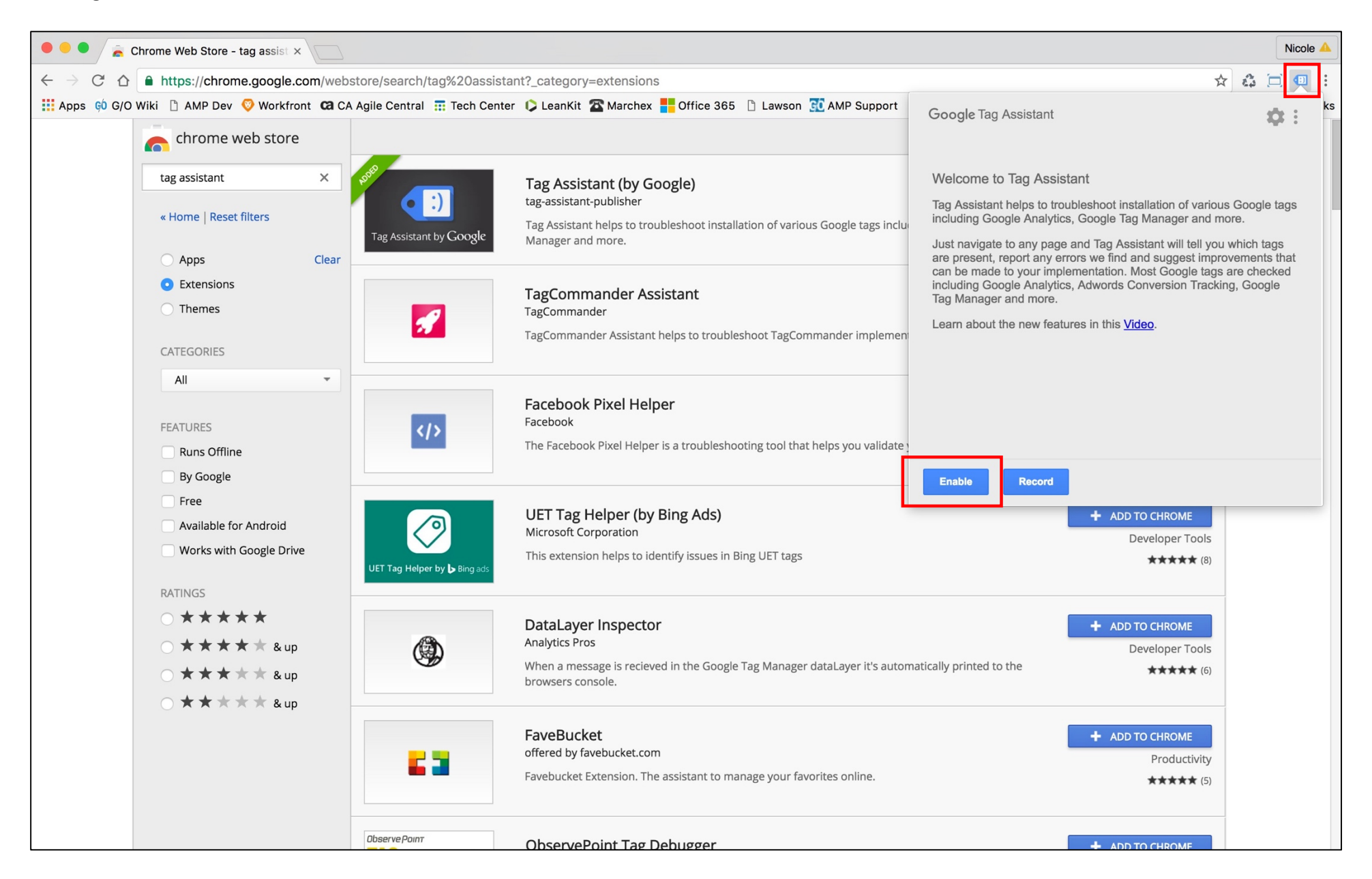

## Check for Google Tag Container on Website

Go to client's website, then click tag assistant icon, result of tag analysis will show Google Tag Manager Container ID

|                                                                     |                                                                                                    |                                                      | Nicole 4        |
|---------------------------------------------------------------------|----------------------------------------------------------------------------------------------------|------------------------------------------------------|-----------------|
| $\leftrightarrow$ $\rightarrow$ C $\triangle$ () toxicmetalgear.com |                                                                                                    |                                                      | * 🛱 🗖 🗨         |
| 👖 Apps 🕺 G/O Wiki 🗋 AMP Dev 📀 Workfront 🕻                           | CA Agile Central 📅 Tech Center 🗘 LeanKit 🕿 Marchex <table-cell-rows> Office 365 🕒 Lawson 🔂 AMP Support</table-cell-rows> | Google Tag Assistant                                 | * * :           |
|                                                                     |                                                                                                    |                                                      |                 |
|                                                                     |                                                                                                    | Result of Tag Analysis                               | 1 In total      |
|                                                                     |                                                                                                    | 1. Google Tag Manager                                |                 |
| Toxic Motel Cor                                                     |                                                                                                    | GTM-PQM37Q                                           |                 |
| IOXIC Metal Gea                                                     | ir                                                                                                    |                                                      |                 |
| Just unotifer worder ress site                                      |                                                                                                    |                                                      |                 |
|                                                                     |                                                                                                    |                                                      |                 |
|                                                                     |                                                                                                    |                                                      |                 |
|                                                                     | 41                                                                                                    |                                                      |                 |
| Hello world                                                         | 1:                                                                                                    |                                                      |                 |
|                                                                     |                                                                                                    |                                                      |                 |
| August 10, 2016                                                     | Welcome to WordPress. This is your first post. Edit or delete it, then start                                             | <ul> <li>Additional permissions requested</li> </ul> |                 |
| Comment                                                             | writing!                                                                                                    |                                                      |                 |
|                                                                     |                                                                                                    | Check if other extensions are blocking tags          | ow Later        |
|                                                                     |                                                                                                    |                                                      |                 |
|                                                                     |                                                                                                    | Disable Record                                       | VIEW RECORDINGS |
|                                                                     |                                                                                                    | Hello world!                                         |                 |
|                                                                     |                                                                                                    |                                                      |                 |
|                                                                     |                                                                                                    |                                                      | —               |
|                                                                     |                                                                                                    | RECENT COMMENTS                                      |                 |
|                                                                     |                                                                                                    | Mr WordPress on Hello world!                         |                 |
|                                                                     |                                                                                                    |                                                      |                 |

# **Steps for the Account Manager**

## Log into Google Tag Manager

https://www.google.com/analytics/tag-manager/

## Create a New Account

Click Create Account link

| 🔷 Googl                                    | e Tag Manager            |                |              | <br>: |  |
|--------------------------------------------|--------------------------|----------------|--------------|-------|--|
| ACCOUNTS                                   | CONTAINER VERSIONS ADMIN |                |              |       |  |
|                                            | Create Account           |                | Q Filter     |       |  |
|                                            | Test Company             |                |              |       |  |
|                                            | Container Name 🔺         | Container Type | Container ID |       |  |
|                                            |                          |                |              |       |  |
|                                            |                          |                |              |       |  |
|                                            |                          |                |              |       |  |
|                                            |                          |                |              |       |  |
|                                            |                          |                |              |       |  |
|                                            |                          |                |              |       |  |
|                                            |                          |                |              |       |  |
|                                            |                          |                |              |       |  |
|                                            |                          |                |              |       |  |
| d'an an an an an an an an an an an an an a |                          |                |              |       |  |

# Add a New Account – Enter client name in Account Name field (ie: Test Company), then click Continue button

| Soogle Tag Manager                                                                                                    | <br>: |  |
|----------------------------------------------------------------------------------------------------|-------|--|
| ACCOUNTS CONTAINER VERSIONS ADMIN                                                                                                    |       |  |
| Administration > Create Account                                                                                                    |       |  |
| Add a New Account<br>Setup Account<br>Account Name<br>Test Company<br>Share data anonymously with Google and others (?)<br>Continue<br>Create Cancel |       |  |
|                                                                                                    |       |  |
|                                                                                                    |       |  |

# **Setup Container** – Enter client name in **Container Name** field (ie: Test Company – Web)

| Soogle Tag Manager                                                                                                   | <br>••• |  |
|----------------------------------------------------------------------------------------------------|---------|--|
| ACCOUNTS CONTAINER VERSIONS ADMIN                                                                                    |         |  |
| Administration > Create Account                                                                                      |         |  |
| Add a New Account  Setup Account  Account Name Test Company  Setup Container  Genter  Web iOS Android  Create Create |         |  |
|                                                                                                    |         |  |

# Setup Container – Choose Web for Where to Use Container, then click Create button

| Soogle Tag Manager                                                                                                    |   | : |  |
|----------------------------------------------------------------------------------------------------|---|---|--|
| ACCOUNTS CONTAINER VERSIONS ADMIN                                                                                                    |   |   |  |
| Administration > Create Account                                                                                                    |   |   |  |
| Add a New Account                                                                                                    |   |   |  |
| <ul> <li>Setup Account</li> <li>Account Name Test Company</li> <li>Setup Container</li> <li>Container name</li> <li>Test Company - Web</li> </ul> | i |   |  |
| Where to Use Container     Web     iOS   Android   Create   Cancel                                                                                |   |   |  |

# Agree to Terms of Service – Click Yes button

| 🔷 Google Tag Mana       | ager                                                                                                    |   |
|-------------------------|----------------------------------------------------------------------------------------------------|---|
| ACCOUNTS CONTAINER      | Google Tag Manager Terms of Service Agreement ×                                                                                                    |   |
| Administration > Create | English \$                                                                                                    |   |
| Add a                   | By clicking "Yes" below or by using the Google Tag Manager service (the "Service"), you and the legal entity on whose behalf you are using the Service (if any)<br>(together, "You") agree to use the Service in accordance with the Google Terms of Service (located at http://www.google.com/intl/en/policies/terms), the Google<br>Privacy Policy (located at http://www.google.com/intl/en/policies/privacy/), and the Google Tag Manager Use Policy (located at<br>http://www.google.com/tagmanager/use-policy.html), each as may be modified from time to time and collectively, the "Google Tag Manager Terms of Service." |   |
| 🥑 s                     | Google Tag Manager Use Policy                                                                                                    | 1 |
| A                       | Use of the Google Tag Manager (the "Service") is subject to this Google Tag Manager Use Policy (the "GTM Use Policy").                                                                                                    |   |
| 2 S                     | If You use the Service to support products or services from a 3rd party or designed by You (together, " <b>3rd Party Tags</b> ") or Google, You will have and abide by an appropriate privacy policy and will comply with the EU user consent policy (located at https://www.google.com/about/company/user-consent-policy.html) and all applicable agreements and regulations (also relating to the collection of information), including for example:                                                                                                    |   |
|                         | <ul> <li>the Google Analytics Terms of Service located at: http://www.google.com/analytics/tos.html,</li> <li>the agreement between You and DoubleClick that is in effect during the dates that You are participating in the Service, and</li> <li>the Google Inc. Advertising Program Terms (or, if applicable, as negotiated).</li> </ul>                                                                                                    |   |
| w                       | If You have 3rd Party Tags delivered through the Service:                                                                                                    |   |
|                         | <ul> <li>Google is not responsible for 3rd Party Tags.</li> <li>Google may screen such 3rd Party Tags to ensure compliance with this GTM Use Policy.</li> <li>You guarantee that You have the rights to upload the 3rd Party Tags.</li> <li>You agree not to, and not to allow third parties to use the Service or interfaces provided with the Service:</li> </ul>                                                                                                    |   |
|                         | <ol> <li>to engage in or promote any unlawful, infringing, defamatory or otherwise harmful activity;</li> <li>to disable, interfere with or circumvent any aspect of the Service;</li> <li>to upload any data to Google Tag Manager that personally identifies an individual (such as a name, email address or billing information), or other data which can be reasonably linked to such information by Google, or</li> </ol>                                                                                                    |   |
|                         | Yes No                                                                                                    |   |

# **Steps for the Account Manager**

## Log into Salesforce

https://login.salesforce.com/

Search for Company – enter company name in Search field, then click Search button

| salesforce                                                                                                    | Search Search                                                                                                    | Nicole Fasula                                                                                                    | Sandbox: qa                           |
|----------------------------------------------------------------------------------------------------|----------------------------------------------------------------------------------------------------|----------------------------------------------------------------------------------------------------|---------------------------------------|
| Home Files Payment Er                                                                                                    | ntries KPI Reps KPIs Calender Markets                                                                                                    | Yipit Markets TinderBox Documents Production Deployments Requests for Q                                                                    | A +                                   |
| PowerStandings<br>by InsideSales.com<br>Points () ()<br>Metric Rank You Next<br>No Data                                                                                                    | <ul> <li>Nicole Fasula<br/>Wednesday August 24, 2016</li> <li>Show Feed</li> <li>Dashboard<br/>As of 6/28/2016 10:24 AM. Displaying data as Ni</li> </ul> | Refresh<br>ole Fasula.                                                                                                    | Discover Summer '16<br>Customize Page |
| Challenges<br>No Active Challenges                                                                                                    | Pre-LIVE<br>Closed Won/ Awaiting OB<br>Opportunity Name Record Court<br>Total                                                                             | Dilot/Maintenance     Renewal       LIVE 1-30 Days     Open Cancel Cases       Opportunity Name     Sum of Product Price       Total     0 |                                       |
| Shortcut                                                                                                    | Calendar                                                                                                    | New Appointment New Meeting Request                                                                                                    | Calendar Help 🤶                       |
| Recont Itoms           Wentzel Ford           Wentzel Ford-PPC           Test 2 PPC           Burlington Furniture Compari-<br>- PPC 2016           Burlington Furniture Compari-<br>ladors City | Scheduled Meetings Requested Meetings Today 8/24/2016<br>You have no appointments scheduled for the                                                       | ings<br>e next 7 days.                                                                                                    | <                                     |
| Indoor City                                                                                                    | My Tasks                                                                                                    | New                                                                                                    | Unresolved Emails Overdue             |
| Submit a Support Ticket<br>New Support Queue<br>Old Support Queue                                                                                                    |                                                                                                    | You have no open tasks scheduled for this period.                                                                                          | Chat 🤊                                |

# Add New Tag Manager Account – scroll to the bottom of the Company screen, then click New Tag Manager Accounts button

| salesforce                           | Search Search                    | D                                                             | Nicole Fasula 🔻                                          | Setup Help & Training        | Sandbox: qa SF Admin & Requests            |
|--------------------------------------|----------------------------------|---------------------------------------------------------------|----------------------------------------------------------|------------------------------|--------------------------------------------|
| 01 %                                 |                                  |                                                               |                                                          |                              |                                            |
| Home Files Payment Entri             | es KPI Reps KPIs Calender Ma     | arkets Yipit Markets TinderBox Documents                      | Production Deployments Requests for QA                   | +                            |                                            |
| PowerStandings<br>by InsideSales.com | Got Gear Motorsp                 | orts                                                          |                                                          | Customize Pa                 | ge   Printable View   Help for this Page 🥑 |
| 0 Points 谢 🔳                         | J- Show Feed                     |                                                               |                                                          |                              | 📎 Add Tags                                 |
|                                      | Opportunities [3]   Ope          | n Activities [1]   Activity History [5+]   Notes & Attachment | s [5+]   Contacts [1]   Cases [5+]   Company History [0] | Tag Manager Accounts [0]     | Marketing Campaigns [2]                    |
| Metric Rank You Next<br>No Data      | Company Detail                   | Edit Delete Merge But                                         | ton                                                      |                              |                                            |
| No Active Challenges                 | ▼ Company Information            |                                                               |                                                          |                              |                                            |
|                                      | Company Name                     | Got Gear Motorsports [View Hierarchy]                         | Company Record Type                                      | OnBoarding [Change]          |                                            |
|                                      | Media Partner                    | Clarion-Ledger, Jackson MS                                    | Company Owner                                            | Andrew Glass [Change]        |                                            |
|                                      | Gannett Market                   | MS, Jackson                                                   | Do Not Call                                              |                              |                                            |
|                                      |                                  |                                                               | DNC                                                      |                              |                                            |
|                                      | Account Manager - Dig            | Kimberly Romero                                               |                                                          |                              |                                            |
| Shortcut                             | Social Media Specialist          |                                                               | Phone                                                    | (601) 206-3286               |                                            |
| A Upresslyed Items                   |                                  |                                                               | Alt/Direct Phone                                         |                              |                                            |
|                                      | Affl Sales Rep                   | Nathan Cantrell                                               | Fax                                                      |                              |                                            |
|                                      | Sales Rep Name                   | Nathan Cantrell                                               | 14-1-14-                                                 | hu- 11                       |                                            |
| Recent Items                         | Account Tier                     | Gold                                                          | Website                                                  | http://www.gotgearmotorsport | <u>s.com</u>                               |
| Got Gear Motorsports                 | Riner Industry                   |                                                               | Proxy Eligible                                           | X                            |                                            |
| PPC for Got Gear                     | Primary Industry                 | Auto<br>Other Vehicles                                        | Location                                                 |                              |                                            |
| Motorsports- PPC-RENEWAL             | Company Health                   |                                                               | Integrated SF ID                                         |                              |                                            |
| Wentzel Ford                         | Company roam                     |                                                               | integrated of 12                                         |                              |                                            |
| Toot 2 RPC                           | Franchise                        |                                                               |                                                          |                              |                                            |
| Burlington Eurniture Company         | Conductor URL                    | Conga Conductor URL                                           |                                                          |                              |                                            |
| - PPC 2016                           | Standard Restrictions/Guidelines |                                                               |                                                          |                              |                                            |
| Burlington Furniture Company         | Vendor ID                        |                                                               |                                                          |                              |                                            |
| Indoor City                          | Active Opportunities             | 1                                                             |                                                          |                              |                                            |
|                                      | Active Account                   | $\checkmark$                                                  |                                                          |                              |                                            |
| Dev Request Links                    | Active OLI's                     | 5                                                             |                                                          |                              |                                            |

| Tag Manager Accounts  | New Tag Manager Accounts |  |
|-----------------------|--------------------------|--|
| No records to display |                          |  |

# Add New Tag Manager Account – fill out Tag Manager Account information, then click Save button

| salesforce                                                                                                    | Coarob                                                                      |                                                                                                    |                                                                                     |                          |                 |       |                 | Sandbox: qa            |
|----------------------------------------------------------------------------------------------------|-----------------------------------------------------------------------------|----------------------------------------------------------------------------------------------------|-------------------------------------------------------------------------------------|--------------------------|-----------------|-------|-----------------|------------------------|
| 16                                                                                                    | Search Search                                                               |                                                                                                    |                                                                                     |                          | Nicole Fasula 🔻 | Setup | Help & Training | SF Admin & Requests 🔹  |
| Home Files Payment Entrie                                                                                                    | s KPI Reps KPIs Calender Mar                                                | kets Yipit Markets T                                                                                                    | inderBox Documen                                                                    | s Production Deployments | Requests for QA | +     |                 |                        |
| PowerStandings<br>by InsideSales.com                                                                                                    | Tag Manager Accounts Edit<br>New Tag Manager                                | Accounts                                                                                                    |                                                                                     |                          |                 |       |                 | Help for this Page 🥑   |
| 0 Points 谢 🛋                                                                                                    | Tag Manager Accounts Edit                                                   | [                                                                                                    | Save Save & New                                                                     | Cancel                   |                 |       |                 |                        |
| Metric Rank You Next<br>No Data                                                                                                    | Information                                                                 |                                                                                                    |                                                                                     |                          |                 |       |                 | = Required Information |
| Challenges No Active Challenges Shortcut A Unresolved Items Recent Items B Burlington Eurniture Company                                                                             | Account Name<br>Company<br>Account ID<br>Container ID<br>Javascript Snippet | Burlington Furniture Cor<br>Burlington Furniture Cor<br>417247086<br>GTM-PQM37Q<br>Google Tag Manager<br < <u>noscript</u> > <iframe<br>src='//www.googletagman<br/>id=GTM-PQM37Q"<br/>height="0" width="0"<br/>style="display.none;visibili<br/>&lt;<u>script&gt;</u>(function(w.d.s.l.i))<br/>[].wl[].push(f'gtm.start':<br/>new Date().getTime(),ever</iframe<br> | -><br>ager.com/ns.html?<br>ty:hidden"><br>(w[1]=w[1]) <br>nt:' <u>gtm,[s'});var</u> |                          |                 |       |                 |                        |
| - PPC 2016<br>Indoor City                                                                                                    |                                                                             | [                                                                                                    | Save Save & New                                                                     | Cancel                   |                 |       |                 |                        |
| <ul> <li>Nicole's PPC</li> <li>Nicole's Test</li> <li>Global Hospice Care of El<br/>Paso</li> <li>Burlington Furniture Company<br/>- PPC 2016</li> <li>Dev Request Links</li> </ul> |                                                                             |                                                                                                    |                                                                                     |                          |                 |       |                 |                        |
| Submit a Support Ticket<br>New Support Queue                                                                                                    |                                                                             |                                                                                                    |                                                                                     |                          |                 |       |                 | 🔍 Chat 🦻               |

#### Save Tag Manager Account – Company view now shows Tag Manager Account information

| 🛑 Tag I    | Manager Accounts             |            | New Tag Manager Accounts |                                  |              |                                  |                    |
|------------|------------------------------|------------|--------------------------|----------------------------------|--------------|----------------------------------|--------------------|
| Action     | Account Name                 | Account ID | Container ID             | Created By                       | Created Date | Last Modified By                 | Last Modified Date |
| Edit   Del | Burlington Furniture Company | 417247086  | GTM-PQM37Q               | Nicole Fasula, 8/24/2016 8:47 AM | 8/24/2016    | Nicole Fasula, 8/24/2016 8:47 AM | 8/24/2016          |

Deliver Google Tag Container Script - Copy/Save code from modal, send code to Account Manager or Design Team

х Install Google Tag Manager Copy the code below and paste it onto every page of your website. Place it immediately after the opening <body> tag. <!-- Google Tag Manager --> <noscript><iframe src="//www.googletagmanager.com/ns.html?id=GTM-PQM37Q" height="0" width="0" style="display:none;visibility:hidden"></iframe></noscript> <script>(function(w,d,s,l,i) {w[1]=w[1]||[];w[1].push({'gtm.start': new Date().getTime(),event:'gtm.js'});var f=d.getElementsByTagName(s)[0], j=d.createElement(s),dl=l!='dataLayer'?'&l='+l:'';j.async=true;j.src= '//www.googletagmanager.com/gtm.js?id='+i+dl;f.parentNode.insertBefore(j,f); }) (window, document, 'script', 'dataLayer', 'GTM-PQM37Q'); </script> <!-- End Google Tag Manager --> For more information about installing the Google Tag Manager snippet, visit our Quick Start Guide . 0K

# **Steps for the Account Manager**

Get Google Tag Container Script and Deliver to Client (Salesforce)

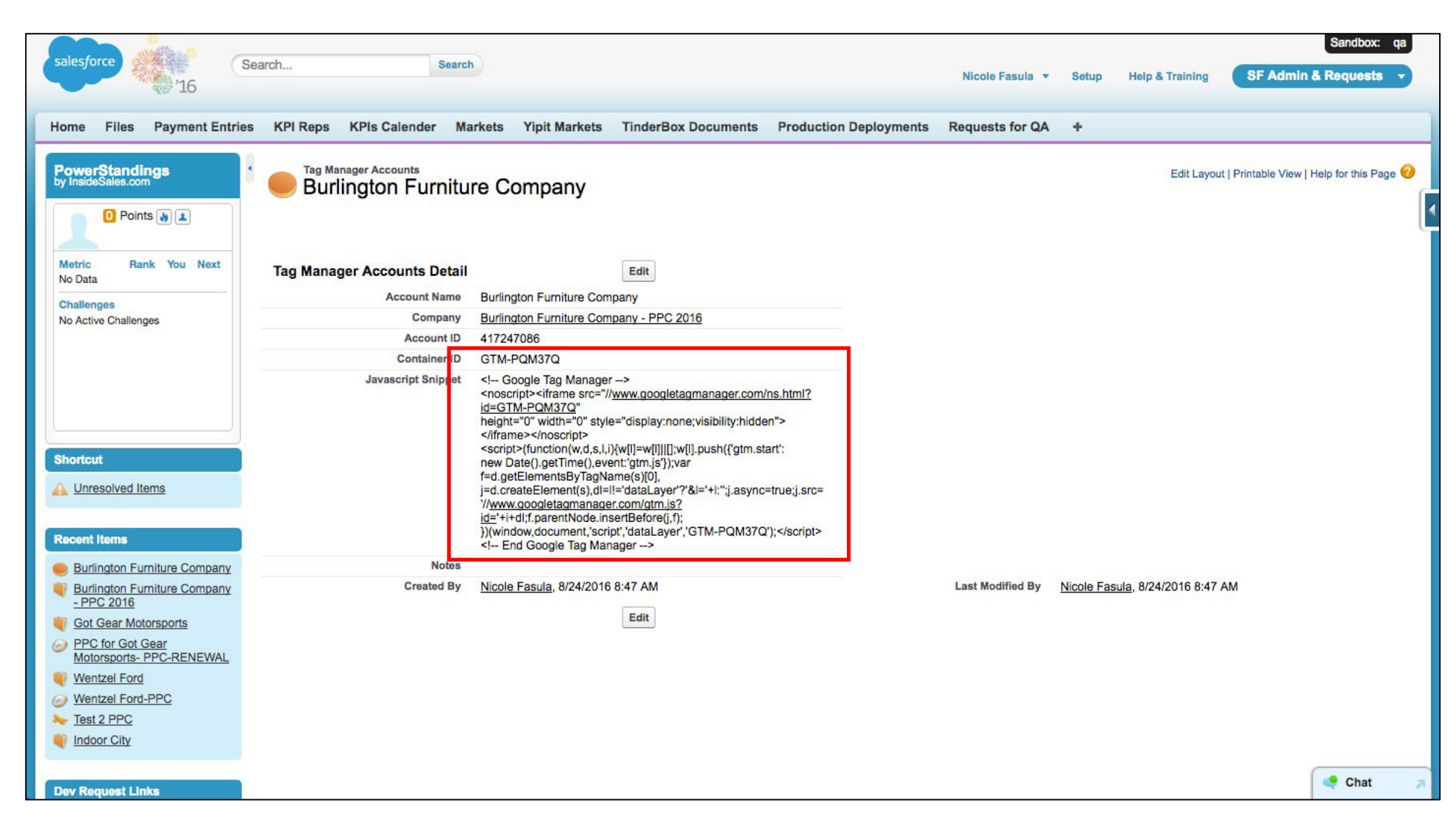

# Install Google Tag Manager

Copy the code below and paste it onto every page of your website. Place it immediately after the opening <body> tag.

×

```
<!-- Google Tag Manager -->
<noscript><iframe src="//www.googletagmanager.com/ns.html?id=GTM-PQM37Q"
height="0" width="0" style="display:none;visibility:hidden"></iframe></noscript>
<script>(function(w,d,s,l,i){w[l]=w[l]||[];w[l].push({'gtm.start':
    new Date().getTime(),event:'gtm.js'});var f=d.getElementsByTagName(s)[0],
j=d.createElement(s),dl=l!='dataLayer'?'&l='+1:'';j.async=true;j.src=
'//www.googletagmanager.com/gtm.js?id='+i+dl;f.parentNode.insertBefore(j,f);
}) (window,document,'script','dataLayer','GTM-PQM37Q');</script>
<!-- End Google Tag Manager -->
```

For more information about installing the Google Tag Manager snippet, visit our Quick Start Guide .

ок

Client Logs into Website and Installs Tag Container Script – Copy/ Paste script onto every page of Website directly after opening <body> tag

| 🗧 😑 🗧 🎦 Edit Them                                                  | es < Toxic Metal Gea ×                                                                                                    | Nicole 🔺                                                                                                    |
|--------------------------------------------------------------------|----------------------------------------------------------------------------------------------------|----------------------------------------------------------------------------------------------------|
|                                                                    | cmetalgear.com/wp-admin/theme-editor.php?file=header.php&theme=twentysixteen                                                                                                    | * 4 🗆 🗉 :                                                                                                    |
| 🚻 Apps 📢 G/O Wiki 🗋                                                | AMP Dev 📀 Workfront 🛱 CA Agile Central 🏗 Tech Center 🗘 LeanKit 🖀 Marchex 📒 Office 365 🗋 Lawson 🔂 AMP Support 🕏 AMP UX 😂 Dropbox 🛱 Salesforce                                                                                                    | » 🛅 Other Bookmarks                                                                                                    |
| 🚯 🏾 🏠 Toxic Metal Gea                                              | r 🗭 0 🕂 New                                                                                                    | Howdy, nfasula 📃                                                                                                    |
| Dashboard                                                          | Edit Themes                                                                                                    | Help 🔻                                                                                                    |
| 🖈 Posts                                                            | Twenty Sixteen: Theme Header (header.php) Select theme to edit:                                                                                                    | Twenty Sixteen 💠 Select                                                                                                    |
| <ul><li>93 Media</li><li>Pages</li><li>Comments</li></ul>          |                                                                                                    | Templates<br>404 Template<br>(404.php)<br>Archives                                                                                                    |
| Appearance Themes Customize Widgets Menus Header Background Editor | <pre>Appearance<br/>nes<br/>cloce to the second second se</pre> | (archive.php)<br>Comments<br>(comments.php)<br>Theme Footer<br>(footer.php)<br>Theme Functions<br>(functions.php)<br>Theme Header<br>(header.php)<br>Image Attachment Template |
| 🖌 Plugins                                                          | <pre><div class="site-inner"></div></pre>                                                                                                    | (image.php)<br>back-compat.php<br>(inc/back-compat.php)                                                                                                    |
| لم Tools                                                           | <pre><header class="site-header" id="masthead" role="banner"></header></pre>                                                                                                    | customizer.php<br>(inc/customizer.php)                                                                                                    |
| 5 Settings                                                         | <pre><aiv class="site-branaing">     <?php twentysixteen_the_custom_logo(); ?></aiv></pre>                                                                                                    | template-tags.php<br>(inc/template-tags.php)                                                                                                    |
| <ul> <li>Collapse menu</li> </ul>                                  | <pre><?php if ( is_front_page() && is_home() ) : ?></pre>                                                                                                    | Main Index Template<br>(index.php)                                                                                                    |
|                                                                    | Documentation: Function Name   Look Up                                                                                                    | Single Page<br>(page.php)                                                                                                    |
|                                                                    |                                                                                                    | Search Results<br>(search.php)                                                                                                    |
|                                                                    | Opoate File                                                                                                    | Search Form<br>(searchform.php)                                                                                                    |

## Account Manager Checks for Google Tag Container on Website (Setup Tag Assistant if not installed)

Go to client's website, then click tag assistant icon, result of tag analysis will show Google Tag Manager Container ID

| O      Toxic Metal Gear – Just anothe x                             |                                                                                                    |                                             | Nicole 🦨        |
|---------------------------------------------------------------------|----------------------------------------------------------------------------------------------------|---------------------------------------------|-----------------|
| $\leftrightarrow$ $\rightarrow$ C $\triangle$ () toxicmetalgear.com |                                                                                                    |                                             | * 🗳 🗖 💶         |
| 🛄 Apps 📢 G/O Wiki 🗋 AMP Dev 📀 Workfront 🕻                           | CA Agile Central 📅 Tech Center 🗘 LeanKit 🕿 Marchex <table-cell-rows> Office 365 🗋 Lawson 🔂 AMP Support</table-cell-rows> | Google Tag Assistant                        | *‡:             |
|                                                                     |                                                                                                    | Result of Tag Analysis                      | 1 In total      |
| Taxia Matal Cor                                                     |                                                                                                    | 1. Google Tag Manager<br>GTM-PQM37Q         |                 |
| Just another WordPress site                                         | ar                                                                                                    |                                             |                 |
|                                                                     |                                                                                                    |                                             |                 |
| Hello world                                                         | 1!                                                                                                    |                                             |                 |
| August 10, 2016<br>1 Comment                                        | Welcome to WordPress. This is your first post. Edit or delete it, then start writing!                                    | ➤ Additional permissions requested          |                 |
|                                                                     |                                                                                                    | Check if other extensions are blocking tags | llow Later      |
|                                                                     |                                                                                                    | Disable                                     | VIEW RECORDINGS |
|                                                                     |                                                                                                    | Hello world!                                |                 |
|                                                                     |                                                                                                    |                                             | _               |
|                                                                     |                                                                                                    | RECENT COMMENTS                             |                 |
|                                                                     |                                                                                                    | • Mr WordPress on Hello world!              |                 |

# **Steps for the Project Manager**

## Log into Marchex

https://www.marchex.io/login

Create the New Marchex Client – Click Client List tab, then click + New Client button

|                                                                                               |                | gl-api-marchex-dev@tegna.com ▼ |
|-----------------------------------------------------------------------------------------------|----------------|--------------------------------|
| My Clients                                                                                    |                |                                |
|                                                                                               |                |                                |
| Reports         Client List         Clients Call Log         My Numbers         Order Numbers |                |                                |
| Clients > List                                                                                |                |                                |
|                                                                                               |                | x Export                       |
| Client List + New Client                                                                      |                | Search Q                       |
|                                                                                               |                | Status: active edit            |
| Account Name                                                                                  | Category       | Active                         |
| + Gannett Dev/Test Account                                                                    | My Account     | *                              |
| + 3801Grand Assisted Living                                                                   |                | *                              |
| + 3801Grand Assisted Living                                                                   |                | *                              |
| + Aaladin of Arizona                                                                          |                | *                              |
| + Abbey of the Genesee                                                                        |                | *                              |
| + AC Cage Man                                                                                 |                | *                              |
| + Achn Lawyers                                                                                |                | *                              |
| + Achn Lawyers                                                                                |                | *                              |
| + Achn Lawyers                                                                                |                | *                              |
| + Achn Lawyers                                                                                |                | *                              |
|                                                                                               | Previous 1 2 3 | 4 5 6 7 8 9 10 Next            |
| Contract Privacy Policy                                                                       |                |                                |

# Setup New Client Information – Fill out Company Info, then click Next button

|                                                  |                |                                              |                     | gl-api-marchex | k-dev@tegna.com ▼   |
|--------------------------------------------------|----------------|----------------------------------------------|---------------------|----------------|---------------------|
| My Clients                                       |                |                                              |                     |                |                     |
| Reports Client List Clients Call Log             | New Client     |                                              |                     |                |                     |
| Clients → List                                   | Company Info   | Step                                         | 1 → Step 2 → Step 3 |                |                     |
|                                                  | Company Name   | Tag Manager Test Clier * Company name is rec | uired.              |                | x Export            |
| Client List + New Client                         | Street         |                                              |                     | Search         | Q                   |
|                                                  | Street 2       |                                              |                     |                | Status: active edit |
| Account Name                                     | City           |                                              |                     |                | Active              |
|                                                  | State          |                                              |                     |                | *                   |
| 3801Grand Assisted Living     Aaladin of Arizona | Postal Code    |                                              |                     |                | *                   |
| Haddin of Anzona     H     Abbey of the Genesee  | Phone          |                                              |                     |                | *                   |
|                                                  | Category       | (None)                                       |                     |                | *                   |
|                                                  | Custom Ref. ld |                                              |                     |                | *                   |
| 🛨 Achn Lawyers                                   |                |                                              | Next Cancel         |                | *                   |
| 🕀 Achn Lawyers                                   |                |                                              |                     |                | *                   |
|                                                  |                |                                              | Previous 1          | 1 2 3 4 5 6 7  | 8 9 10 Next         |
| Certilised Privacy Policy                        |                |                                              |                     |                |                     |

# Setup New Client Information – Select no in drop down, then click Next button

|                                                                                      |                                         |                                            | gl-api-marchex-dev@tegna.com 🔻 |
|--------------------------------------------------------------------------------------|-----------------------------------------|--------------------------------------------|--------------------------------|
| My Clients                                                                           |                                         |                                            |                                |
| Reports     Client List     Clients Call Log       Clients + List     Clients - List | New Client                              |                                            |                                |
|                                                                                      | Set up a user for this client nov? no 📀 | <del>Step 1</del> → <b>Step 2</b> → Step 3 | Export                         |
| Client List + New Client                                                             | Contact Name                            | * Contact name is required.                | Search Q                       |
|                                                                                      | Email                                   | * Email address is required.               | Status: active edit            |
| Account Name                                                                         | Password                                | * Descurard is required                    | Active                         |
| 🛨 Gannett Dev/Test Account                                                           |                                         | " Password is required.                    | *                              |
| + 3801Grand Assisted Living                                                          | Confirm Password                        |                                            | *                              |
| 3801Grand Assisted Living                                                            |                                         |                                            | *                              |
| 🛨 Aaladin of Arizona                                                                 |                                         | Previous Next Cancel                       | *                              |
| + Abbey of the Genesee                                                               |                                         |                                            | *                              |
| + AC Cage Man                                                                        |                                         |                                            | *                              |
| 🕂 Achn Lawyers                                                                       |                                         |                                            | *                              |
| 🕀 Achn Lawyers                                                                       |                                         |                                            | *                              |
| 🕀 Achn Lawyers                                                                       |                                         |                                            | *                              |
| 🕀 Achn Lawyers                                                                       |                                         |                                            | *                              |
|                                                                                      |                                         | Previous 1 2                               | 3 4 5 6 7 8 9 10 Next          |
|                                                                                      |                                         | x Export                                   | 1 - 10 of 1182 Results         |
|                                                                                      |                                         |                                            | Show: 10 o per page            |
| Certified Privacy Policy                                                             |                                         |                                            |                                |

# Setup New Client Information – Select no in drop down, then click Done button

|                                                                                              |                                                           | gl-api-marchex-dev@tegna.com ▼                                                                                                    |
|----------------------------------------------------------------------------------------------|-----------------------------------------------------------|----------------------------------------------------------------------------------------------------|
| My Clients                                                                                   |                                                           |                                                                                                    |
| Reports     Client List     Clients Call Log       Clients + List                            | New Client Set up an Ad for this client nov (? no C       | → Step-2 → Step 3                                                                                                    |
| Client List + New Client                                                                     | Inbound Number Please choose a Number Prefix Forward # to | Search Q<br>Status: active edit                                                                                                    |
| Account Name  Gannett Dev/Test Account  3801Grand Assisted Living  3801Grand Assisted Living | Time Zone EST/EDT - US/Eastern (UTC-5/-4)                 | Done Cancel *                                                                                                    |
| <ul> <li>Aaladin of Arizona</li> <li>Abbey of the Genesee</li> </ul>                         |                                                           | *                                                                                                    |
| <ul> <li></li></ul>                                                                          |                                                           | * * *                                                                                                    |
| <ul> <li></li></ul>                                                                          |                                                           | *                                                                                                    |
|                                                                                              | Export                                                    | Previous         1         2         3         4         5         6         7         8         9         10         Next           1 - 10 of 1182 Results |
| TRUSTe> Privacy Policy                                                                       |                                                           | Show: 10 😌 per page                                                                                                    |

# **Order Tracking Numbers** – Click **Order Numbers** link

| MARCHEX                                                                                                    | gl-api-marchex-dev@tegna.com 🔻 |
|----------------------------------------------------------------------------------------------------|--------------------------------|
| My Clients                                                                                                    |                                |
| Reports     Client List     Clients Call Log     My Numbers     Order Numbers                                                                                                    |                                |
| Client List + New Client                                                                                                    | Test Company 💿 🝳               |
|                                                                                                    | Status: active edit            |
| Account Name     Category       ++     ETL Test Company 1                                                                                                    | Active<br>*                    |
| ETL Test Company 1                                                                                                    | *                              |
| K2C Test Company                                                                                                    | *                              |
| - Test Company                                                                                                    | *                              |
| Calls Dashboard<br>Ad Campaigns 0<br>Calls this Week 0<br>Account Settings Calls by Status Calls by Status Calls by |                                |
|                                                                                                    |                                |
| Certified Privacy Policy                                                                                                    |                                |

# Order Tracking Numbers – Select phone number type, click Order Toll-Free Numbers or Order Local Numbers by Area Code link

|                                                                                                    | Viewing: Gannett Dev/Test Account                            |                                                               | gl-api-marchex-dev@tegna.com 🔻 |
|----------------------------------------------------------------------------------------------------|--------------------------------------------------------------|---------------------------------------------------------------|--------------------------------|
| Back to My Clients     Call Tracking     Account                                                                      |                                                              |                                                               |                                |
|                                                                                                    |                                                              |                                                               |                                |
|                                                                                                    |                                                              |                                                               |                                |
| Home > Account > Order Numbers                                                                                        |                                                              |                                                               |                                |
| Order New Phone Numbers                                                                                               |                                                              |                                                               |                                |
| Order Toll-Free Numbers                                                                                               |                                                              | Order History<br>View past and pending orders for new numbers |                                |
| Order Local Numbers                                                                                                   |                                                              |                                                               |                                |
| Order local numbers searching by location<br>Example: I need a number local to a particular location.                 |                                                              |                                                               |                                |
| Order Local Numbers by Area Code                                                                                      |                                                              |                                                               |                                |
| Order local numbers by area code regardless of location<br>Example: I need a number within an Area Code, but I do     | not have a specific location in mind.                        |                                                               |                                |
| Order Local Numbers by State                                                                                          |                                                              |                                                               |                                |
| Order local numbers searching by state, and either locat<br>Example: I simply need a number within a particular Stat  | ion or area-code<br>e and have no other locale requirements. |                                                               |                                |
| Order Numbers by Prefix                                                                                               |                                                              |                                                               |                                |
| Order local, toll-free, or international numbers searching<br>Example: I need a number that has a specific beginning, | , by a prefix.<br>e.g. +44 200 or +1 (206) 555.              |                                                               |                                |
|                                                                                                    |                                                              |                                                               |                                |
|                                                                                                    |                                                              |                                                               |                                |
|                                                                                                    |                                                              |                                                               |                                |
|                                                                                                    |                                                              |                                                               |                                |
|                                                                                                    |                                                              |                                                               |                                |
|                                                                                                    |                                                              |                                                               |                                |
|                                                                                                    |                                                              |                                                               |                                |
|                                                                                                    |                                                              |                                                               |                                |
|                                                                                                    |                                                              |                                                               |                                |
|                                                                                                    |                                                              |                                                               |                                |
|                                                                                                    |                                                              |                                                               |                                |
| Certified Privacy Policy                                                                                              |                                                              |                                                               |                                |

# Order Tracking Numbers – Enter Area Code and Quantity, then click Next button

| MARCHEXCALLANALYTICS                   | Viewing: Gannett Dev/Test Account | gl-api-marchex-dev@tegna.com 🔻 |
|----------------------------------------|-----------------------------------|--------------------------------|
| Back to My Clients     Call Tracking   | Account                           |                                |
|                                        |                                   |                                |
| Home & Account & Order Numbers by Area | ı Code                            |                                |
| Area Code 480                          |                                   |                                |
| Quantity 1                             |                                   |                                |
| Next =>                                |                                   |                                |
|                                        |                                   |                                |
|                                        |                                   |                                |
|                                        |                                   |                                |
|                                        |                                   |                                |
|                                        |                                   |                                |
|                                        |                                   |                                |
|                                        |                                   |                                |
|                                        |                                   |                                |
|                                        |                                   |                                |
|                                        |                                   |                                |
|                                        |                                   | <br>                           |
| Certified Privacy Policy               |                                   |                                |

# Order Tracking Numbers – Click Activate Clean Numbers Now link

|                                               | Viewing: Gannett Dev/Test Account | gl-api-marchex-dev@tegna.com 🔻 |
|-----------------------------------------------|-----------------------------------|--------------------------------|
| Back to My Clients     Call Tracking     Acco | unt                               |                                |
|                                               |                                   |                                |
| Home + Account + Order Numbers by Area Code   |                                   |                                |
| Order Numbers<br><sub>Quantity: 1</sub>       |                                   |                                |
| State NPA                                     | _                                 |                                |
| AZ 480 Activate Clean Numbers Nov             | v Search by Rate Center           |                                |
|                                               |                                   |                                |
|                                               |                                   |                                |
|                                               |                                   |                                |
|                                               |                                   |                                |
|                                               |                                   |                                |
|                                               |                                   |                                |
|                                               |                                   |                                |
|                                               |                                   |                                |
|                                               |                                   |                                |
|                                               |                                   |                                |
| Certified Privacy Policy                      |                                   |                                |

# Order Tracking Numbers – Your new number will show

|                                      | Viewing: Gannett Dev/Test Account | gl-api-marchex-dev@tegna.com ▼ |
|--------------------------------------|-----------------------------------|--------------------------------|
| Back to My Clients     Call Tracking | Account                           |                                |
|                                      |                                   |                                |
| Home + Account + Your Numbers        |                                   |                                |
| Your new numbers<br>480-900-3170     |                                   |                                |
|                                      |                                   |                                |
|                                      |                                   |                                |
|                                      |                                   |                                |
|                                      |                                   |                                |
|                                      |                                   |                                |
|                                      |                                   |                                |
|                                      |                                   |                                |
|                                      |                                   |                                |
|                                      |                                   |                                |
|                                      |                                   |                                |
|                                      |                                   |                                |
| Certified Privacy Policy             |                                   |                                |

Setup Ad (Tracking Number) – Click Client List, enter client name and click Search, select client Account Name column, then click Ad Campaigns link

|                                                                                                    |                      | gl-api-marchex-dev@tegna.com <del>▼</del> |
|----------------------------------------------------------------------------------------------------|----------------------|-------------------------------------------|
| My Clients                                                                                            |                      |                                           |
| Reports Client List Clients Call Log My Num                                                           | ers Order Numbers    |                                           |
| Clients + List<br>Client List + New Client                                                            |                      | Tag Manager Test Clier                    |
| Account Name                                                                                          | Category             | Status: active edit Active *              |
| Calls Dashboard  Leads per Day Unique  Ad Campaigns 1  Calls this Week 0  Account Settings  5 Aug Sur | egeat<br>Tue Wed Thu |                                           |
|                                                                                                    |                      |                                           |

# Setup Ad (Tracking Number) – Click +New Ad button

|                                                | Viewing: Test Company        | le la la la la la la la la la la la la la |        |               | gl-api-marchex | -dev@tegna.com <del>▼</del> |
|------------------------------------------------|------------------------------|-------------------------------------------|--------|---------------|----------------|-----------------------------|
| Back to My Clients     Call Tracking Acco      | unt                          |                                           |        |               |                |                             |
| Reports Ad List Call Log Proxy R               | Rewrites JavaScript Rewrites | S                                         |        |               |                |                             |
| My Clients • Test Company • Call Tracking • Ad | List                         |                                           |        |               |                |                             |
| Ad List + New Ad                               |                              |                                           |        |               | Search         | C Export                    |
| Edit Selected                                  |                              | Group                                     |        | Status Record | Inbound #      | Forward To #                |
|                                                |                              |                                           |        |               |                |                             |
|                                                |                              |                                           |        |               |                |                             |
|                                                |                              |                                           |        |               |                |                             |
|                                                |                              |                                           |        |               |                |                             |
|                                                |                              |                                           |        |               |                |                             |
|                                                |                              |                                           |        |               |                |                             |
|                                                |                              |                                           |        |               |                | Previous Next               |
| Edit Selected                                  |                              | X                                         | Export |               | SI             | 0 Results                   |
| Certified Privacy Policy                       |                              |                                           |        |               |                |                             |

# Setup Ad (Tracking Number) – Select default in drop down, enter Name, then click Next button

|                                                  | Viewing: Test Company                                                    |             | gl-api-marchex-dev@tegna.com 🔻                                                                |
|--------------------------------------------------|--------------------------------------------------------------------------|-------------|-----------------------------------------------------------------------------------------------|
| Back to My Clients     Call Tracking     Account |                                                                          |             |                                                                                               |
| Reports Ad List Call Log Proxy Rewr              | rites JavaScript Rewrites                                                |             |                                                                                               |
| My Clients                                       |                                                                          |             |                                                                                               |
| Ad List + New Ad<br>Edit Selected                | New Ad Campaign<br>Campaign Setup<br>Add to Group<br>Name<br>Description | Next cancel | Image: Search       Image: Search         tus       Record       Inbound #       Forward To # |
|                                                  |                                                                          |             |                                                                                               |
|                                                  |                                                                          |             | Previous Next                                                                                 |
| Edit Selected                                    |                                                                          | Export      | 0 Results<br>Show: 10 😒 per page                                                              |
| Certified Privacy Policy                         |                                                                          |             |                                                                                               |

# Setup Ad (Tracking Number) – Select Number Prefix in drop down, select Inbound Number in drop down, then click Done button

|                                                     | Viewing: Test Company                                                  |        |             | gl-api-marche        | ex-dev@tegna.com ▼            |
|-----------------------------------------------------|------------------------------------------------------------------------|--------|-------------|----------------------|-------------------------------|
| Back to My Clients     Call Tracking     Account    |                                                                        |        |             |                      |                               |
| Reports Ad List Call Log Proxy Rew                  | rites JavaScript Rewrites                                              |        |             |                      |                               |
| My Clients • Test Company • Call Tracking • Ad List |                                                                        |        |             |                      | Export                        |
| Ad List + New Ad                                    |                                                                        |        |             | Search               | Q                             |
| Edit Selected                                       | New Ad Campaign                                                        |        |             |                      |                               |
| Ad                                                  | Campaign Settings                                                      |        |             | tus Record Inbound # | Forward To #                  |
|                                                     | Click to Call only<br>Number Prefix 480<br>Inbound Number 480-400-9232 |        | Done Cancel |                      |                               |
|                                                     |                                                                        |        |             |                      |                               |
|                                                     |                                                                        |        |             |                      | Previous Next                 |
| Edit Selected                                       |                                                                        | Export |             |                      | 0 Results Show: 10 C per page |
| Certified Privacy Policy                            |                                                                        |        |             |                      |                               |

# Setup Ad (Tracking Number) – Select Call\_Recording\_Playfile (via Gannett Local) in drop down

| MARCH                     |                                                             | View                                                        | ving: Test Company                                                                    |                                   |      |                                                                    | gl-api-marc                                                             | :hex-dev@tegna.com ▼ |
|---------------------------|-------------------------------------------------------------|-------------------------------------------------------------|---------------------------------------------------------------------------------------|-----------------------------------|------|--------------------------------------------------------------------|-------------------------------------------------------------------------|----------------------|
| ◀ Back to My              | y Clients Call Trackir                                      | ng Account                                                  |                                                                                       |                                   |      |                                                                    |                                                                         |                      |
| Reports                   | Ad List Call Log                                            | Proxy Rewrites                                              | JavaScript Rewrites                                                                   |                                   |      |                                                                    |                                                                         |                      |
| My Clients >              | Test Company • Call Tra                                     | cking > Campaign Sett                                       | ngs                                                                                   |                                   |      |                                                                    |                                                                         |                      |
| Ad Name                   | New Ad Campaigns                                            |                                                             |                                                                                       |                                   |      |                                                                    |                                                                         | 480-400-9232         |
| Description               |                                                             |                                                             |                                                                                       |                                   |      |                                                                    |                                                                         |                      |
| General                   | Forward To Exte                                             | ensions Voicema                                             | I Click to Call                                                                       | Business Hours                    | Tags | Custom                                                             |                                                                         |                      |
| General<br>Email<br>Email | l Campaign Paramete<br>l Good Calls to<br>l Missed Calls to | (None) C<br>(None) C                                        |                                                                                       |                                   |      | Timezone                                                           | EST/EDT - US/Eastern (UTC-5/-4)                                         | D                    |
| Busin                     | ess Hours Playfile                                          | ✓ (None)<br>Call_Recording_Pli<br>female-call-Ganne         | ayfile (via Gannett Dev/Tes<br>tt-6 (via Gannett Dev/Test                             | t Account)<br>Account)            |      | Record Call                                                        | No                                                                      |                      |
| After                     | Hours Playfile                                              | Generic_Record (v<br>Whisper_Playfile_1<br>Whisper_Recordin | ia Gannett Dev/Test Accou<br>(via Gannett Dev/Test Acc<br>g_Playfile_1 (via Gannett D | nt)<br>count)<br>ev/Test Account) |      | Business and After Hours Playf<br>Playfiles used in Call Recording | file required to record.<br>g must alert the caller that they are being | recorded.            |
| Whisp                     | per Playfile                                                | (None)                                                      |                                                                                       | • +                               | [    | Global Forward Timeout                                             | 48 seconds                                                              |                      |
| Enable                    | le Early Audio Privacy Policy                               | Early A                                                     | udio is an advanced f<br>refer to our docume                                          | feature.<br>ntation before use.   |      |                                                                    |                                                                         |                      |

# Setup Ad (Tracking Number) – Select Call\_Recording\_Playfile (via Gannett Local) in drop down

| MARCH                     | EX.                                     | ANALYTICS                     |                                                                                                    | Viewir                                     | g: Test Company                         | (                                                    |                                                                                          |                        | gl-api-marche                   | c-dev@tegna.com <del>▼</del> |
|---------------------------|-----------------------------------------|-------------------------------|----------------------------------------------------------------------------------------------------|--------------------------------------------|-----------------------------------------|------------------------------------------------------|------------------------------------------------------------------------------------------|------------------------|---------------------------------|------------------------------|
| ◀ Back to My              | y Clients                               | Call Trackin                  | <b>g</b> Acco                                                                                            | ount                                       |                                         |                                                      |                                                                                          |                        |                                 |                              |
| Reports                   | Ad List                                 | Call Log                      | Proxy F                                                                                                  | Rewrites                                   | JavaScript Rewrites                     | i                                                    |                                                                                          |                        |                                 |                              |
| My Clients >              | Test Comp                               | any • Call Tra                | cking • Ca                                                                                               | mpaign Settin                              | gs                                      |                                                      |                                                                                          |                        |                                 |                              |
| Ad Name                   | New Ad C                                | Campaigns                     |                                                                                                    |                                            |                                         |                                                      |                                                                                          |                        | 4                               | 180-400-9232                 |
| Description               |                                         |                               |                                                                                                    |                                            |                                         |                                                      |                                                                                          |                        |                                 |                              |
|                           |                                         |                               |                                                                                                    |                                            |                                         |                                                      |                                                                                          |                        |                                 |                              |
| General                   | Forwar                                  | d To Exte                     | nsions                                                                                                   | Voicemail                                  | Click to Call                           | Business Hours                                       | Tags                                                                                     | Custom                 |                                 |                              |
| General<br>Email<br>Email | l Campaig<br>l Good Call<br>l Missed Ca | n Paramete<br>s to<br>Ills to | rs<br>(Noi<br>(Noi                                                                                       | ne) C                                      |                                         |                                                      |                                                                                          | Timezone               | EST/EDT - US/Eastern (UTC-5/-4) | 0                            |
| Busin                     | ess Hours                               | Playfile                      | (No                                                                                                    | ne)                                        |                                         | +                                                    |                                                                                          | Record Call            | No                              |                              |
| After                     | After Hours Playfile                    |                               | ile (via Gannett Dev/Tes<br>6 (via Gannett Dev/Test<br>3annett Dev/Test Accou<br>ia Gannett Dev/Test Acc | t Account)<br>t Account)<br>int)<br>count) |                                         | Business and After Hou<br>Playfiles used in Call Red | rs Playfile required to record.<br>cording must alert the caller that they are being rec | corded.                |                                 |                              |
| Whisp                     | per Playfile                            |                               | Wh                                                                                                    | isper_Recording_                           | Playfile_1 (via Gannett D               | Dev/Test Account)                                    | 6-11 ID                                                                                  | Global Forward Timeout | 48 seconds                      |                              |
| Enabl                     | le Early Au                             | dio<br>Policy                 | No                                                                                                    | Early Au<br>Please r                       | dio is an advanced<br>fer to our docume | feature.<br>ntation before use.                      |                                                                                          |                        |                                 |                              |

# Setup Ad (Tracking Number) – Select Timezone in drop down

| MARCH                  | iÊXœ                                    | ANALYTICS                       |            | Viewin                | g: Test Company                                      | /                              |      |          |                                                                | gl-api-marchex-dev@tegna.com ▼                                                                                                    |
|------------------------|-----------------------------------------|---------------------------------|------------|-----------------------|------------------------------------------------------|--------------------------------|------|----------|----------------------------------------------------------------|----------------------------------------------------------------------------------------------------|
| ◀ Back to M            | ly Clients                              | Call Tracki                     | ng Acc     | ount                  |                                                      |                                |      |          |                                                                |                                                                                                    |
| Reports                | Ad List                                 | Call Log                        | Proxy      | Rewrites              | avaScript Rewrites                                   |                                |      |          |                                                                |                                                                                                    |
| My Clients >           | Test Com                                | oany • Call Tra                 | cking • Ca | ampaign Setting       | (S                                                   |                                |      |          |                                                                |                                                                                                    |
| Ad Name                | New Ad                                  | Campaigns                       |            |                       |                                                      |                                |      |          |                                                                | 480-400-9232                                                                                                    |
| Description            | n                                       |                                 |            |                       |                                                      |                                |      |          |                                                                | SST - US/Samoa (UTC-11)<br>HST - US/Hawaii (UTC-10)                                                                                                    |
|                        |                                         |                                 |            |                       |                                                      |                                |      |          |                                                                | HAST/HADT - US/Aleutian (UTC-10/-9) e. et Save<br>AKST/AKDT - US/Alaska (UTC-9/-8)                                                                                                    |
| General                | Forwar                                  | rd To Ext                       | ensions    | Voicemail             | Click to Call                                        | Business Hour                  | 's T | ags      | Custom                                                         | PST/PDT - US/Pacific (UTC-8/-7)<br>MST - US/Arizona (UTC-7)                                                                                                    |
| Genera<br>Emai<br>Emai | al Campai<br>il Good Cal<br>il Missed C | gn Paramete<br>Is to<br>alls to | ers<br>(No | one) 🗘                |                                                      |                                |      |          | Timezone                                                       | MST/MDT - US/Mountain (UTC-7/-6)<br>CST - Canada/Saskatchewan (UTC-6)<br>CST/CDT - US/Central (UTC-6/-5)<br>✓ EST/EDT - US/Eastern (UTC-5/-4)<br>AST - America/Puerto Rico (UTC-4)<br>AST/ADT - Canada/Atlantic (UTC-4/-3)<br>NST/NDT - Canada/Newfoundland (UTC-3.5/-2.5) |
| Busir                  | ness Hours                              | Playfile                        | (No        | one)                  |                                                      | <b>©</b>                       | +    |          | Record Call                                                    | No                                                                                                    |
| After                  | r Hours Pla                             | yfile                           | (No        | one)                  |                                                      |                                | +    |          | Business and After Hours Pla<br>Playfiles used in Call Recordi | ayfile required to record.<br>ing must alert the caller that they are being recorded.                                                                                                    |
| Whis                   | sper Playfil                            | e                               | (No        | one)                  |                                                      |                                | +    |          | Global Forward Timeout                                         | 48 seconds                                                                                                    |
| Enab                   | ole Early Au                            | idio<br>Policy                  | No         | Early Au<br>Please re | lio is an advanced<br>fer to <mark>our docume</mark> | feature.<br>ntation before use | Ca   | aller ID |                                                                |                                                                                                    |

# Setup Ad (Tracking Number) – Select Forward To tab, enter Number and click Add button, then click Save button

| MARCH           | ιÊχ¯        | ANALYTICS      |                    | Viewin                             | g: Test Company     | ð              |          |     | gl-api-marchex-dev@tegna.com 🔻 |
|-----------------|-------------|----------------|--------------------|------------------------------------|---------------------|----------------|----------|-----|--------------------------------|
| ◀ Back to N     | ly Clients  | Call Track     | i <b>ng</b> Acco   | ount                               |                     |                |          |     |                                |
| Reports         | Ad List     | Call Log       | Proxy F            | Rewrites                           | JavaScript Rewrites |                |          |     |                                |
| My Clients      | • Test Comp | oany › Call Tr | acking > Ca        | mpaign Setting                     | s                   |                |          |     |                                |
| Ad Name         | Test Com    | npany          |                    |                                    |                     |                |          |     | 480-900-3170                   |
| Descriptio      | n           |                |                    |                                    |                     |                |          |     | Rese                           |
| General         | Forwar      | rd To Ext      | ensions            | Voicemail                          | Click to Call       | Business Hours | Tags Cu: | tom |                                |
| 1. 60           | should ca   | lls go? Nev    | v Forward<br>कु कु | New For<br>Number:<br>Description: | rward               | X              | Ad       | t   |                                |
|                 |             |                |                    | Step:                              | 1 ᅌ                 | Weigl          | nt:      | ]   |                                |
|                 |             |                |                    | When:                              | Always Forward      | Active         | e: Yes   | 3   |                                |
|                 |             |                |                    | Assign To:                         | (None) ᅌ            | Time           | out:     |     |                                |
|                 |             |                |                    | ± Advanced                         | Routing:            |                |          |     |                                |
|                 |             |                |                    |                                    |                     |                |          |     |                                |
| Certified Prive | Privacy     | Policy         |                    |                                    |                     |                |          |     |                                |

# **Steps for the Design Team**

## Get Google Tag Container Script (Salesforce)

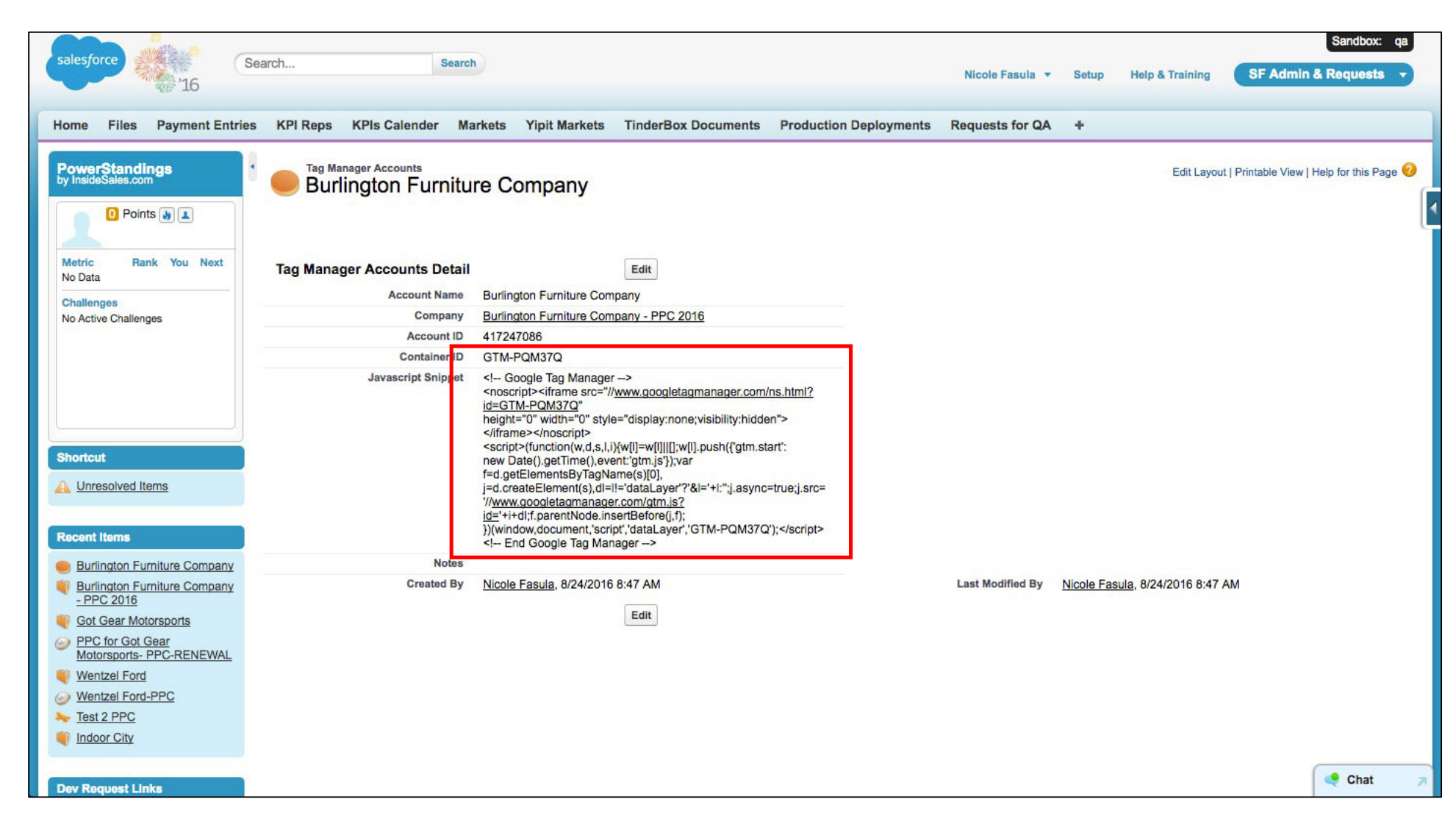

# Install Google Tag Manager

Copy the code below and paste it onto every page of your website. Place it immediately after the opening <body> tag.

×

```
<!-- Google Tag Manager -->
<noscript><iframe src="//www.googletagmanager.com/ns.html?id=GTM-PQM37Q"
height="0" width="0" style="display:none;visibility:hidden"></iframe></noscript>
<script>(function(w,d,s,l,i){w[l]=w[l]||[];w[l].push({'gtm.start':
    new Date().getTime(),event:'gtm.js'});var f=d.getElementsByTagName(s)[0],
j=d.createElement(s),dl=l!='dataLayer'?'&l='+1:'';j.async=true;j.src=
'//www.googletagmanager.com/gtm.js?id='+i+dl;f.parentNode.insertBefore(j,f);
}) (window,document,'script','dataLayer','GTM-PQM37Q');</script>
<!-- End Google Tag Manager -->
```

For more information about installing the Google Tag Manager snippet, visit our Quick Start Guide .

ок

# Log into Website and Install Tag Container Script – Copy/ Paste script onto every page of Website directly after opening <body> tag

| 🗧 😑 🗧 🕒 Edit Them                                              | es < Toxic Metal Gea ×                                                                                                    | Nicole 🔺                  |
|----------------------------------------------------------------|----------------------------------------------------------------------------------------------------|---------------------------|
| ← → C' ☆ ③ toxi                                                | cmetalgear.com/wp-admin/theme-editor.php?file=header.php&theme=twentysixteen                                                                                                    | ☆ ६ 🗔 💷 🗄                 |
| 🗰 Apps 📢 G/O Wiki 🗋                                            | AMP Dev 📀 Workfront 🛱 CA Agile Central 📅 Tech Center 🗘 LeanKit 🖀 Marchex <table-cell-rows> Office 365 🗈 Lawson 🔂 AMP Support 🍷 AMP UX 💝 Dropbox 🛱 Salesforce</table-cell-rows>                                                                                      | » 🛅 Other Bookmarks       |
| 🚯 🏾 🏠 Toxic Metal Gea                                          | r 🛡 0 🕂 New                                                                                                    | Howdy, nfasula 📃          |
| 🖚 Dashboard                                                    | Edit Themes                                                                                                    | Help 🔻                    |
| 🖈 Posts                                                        | Twenty Sixteen: Theme Header (header.php) Select theme to edit:                                                                                                    | Twenty Sixteen 💠 Select   |
| 9j Media                                                       | <pre></pre> // is_singular() && pings_open( get_queried_object() ) ) : ?>                                                                                                    | Templates                 |
| Pages                                                          | <pre><!--Ink rel= pingback nret= </pre--> bloginto( 'pingback_url'); /&gt;*&gt; </pre> <pre></pre> <pre></pre> <pre>// pingback nret= </pre>                                                                                                    | 404 Template<br>(404.php) |
| Comments  Appearance  Themes  Customize  Widgets  Menus Header | <pre> <body <?php="" ?="" body_class();="">&gt; <!-- Google Tag Manager--> <noscript><iframe height="0" src="//www.googletagmanager.com/ns.html?id=GTM-PQM37Q" style="display:none;visibility:hidden" width="0"></iframe></noscript> <script></script></body></pre> |                           |

## Check for Google Tag Container on Website (Setup Tag Assistant if not installed)

Go to client's website, then click tag assistant icon, result of tag analysis will show Google Tag Manager Container ID

| International Content of the second second s |                                                                                                    |                                             | Nicole 🤞        |
|----------------------------------------------------------------------------------------------------|----------------------------------------------------------------------------------------------------|---------------------------------------------|-----------------|
| $\leftrightarrow$ $\rightarrow$ C $\triangle$ () toxicmetalgear.com                                                                                                    |                                                                                                    |                                             | * 🔹 🗖 💶         |
| 🛄 Apps 🗚 G/O Wiki 🗋 AMP Dev 📀 Workfront 🕻                                                                                                    | CA Agile Central 📅 Tech Center 🗘 LeanKit 🕿 Marchex <table-cell-rows> Office 365 🗋 Lawson 📆 AMP Support</table-cell-rows> | Google Tag Assistant                        | * \$            |
|                                                                                                    |                                                                                                    | Result of Tag Analysis                      | 1 In total      |
| Toxic Metal Gea                                                                                                    | ar                                                                                                    | (I) Google Tag Manager<br>GTM-PQM37Q        |                 |
| Just another WordPress site                                                                                                    |                                                                                                    |                                             |                 |
|                                                                                                    |                                                                                                    |                                             |                 |
| Hello world                                                                                                    | 1!                                                                                                    |                                             |                 |
| August 10, 2016<br>1 Comment                                                                                                    | Welcome to WordPress. This is your first post. Edit or delete it, then start writing!                                    | ✓ Additional permissions requested          |                 |
|                                                                                                    |                                                                                                    | Check if other extensions are blocking tags | ow Later        |
|                                                                                                    |                                                                                                    | Disable Record                              | VIEW RECORDINGS |
|                                                                                                    |                                                                                                    | Hello world!                                |                 |
|                                                                                                    |                                                                                                    |                                             | _               |
|                                                                                                    |                                                                                                    | RECENT COMMENTS                             |                 |
|                                                                                                    |                                                                                                    | Mr WordPress on Hello world!                |                 |

# **Steps for the PPC Team**

#### Check for Google Tag Container on Website (Setup Tag Assistant if not installed)

Go to client's website, then click tag assistant icon, result of tag analysis will show Google Tag Manager Container ID

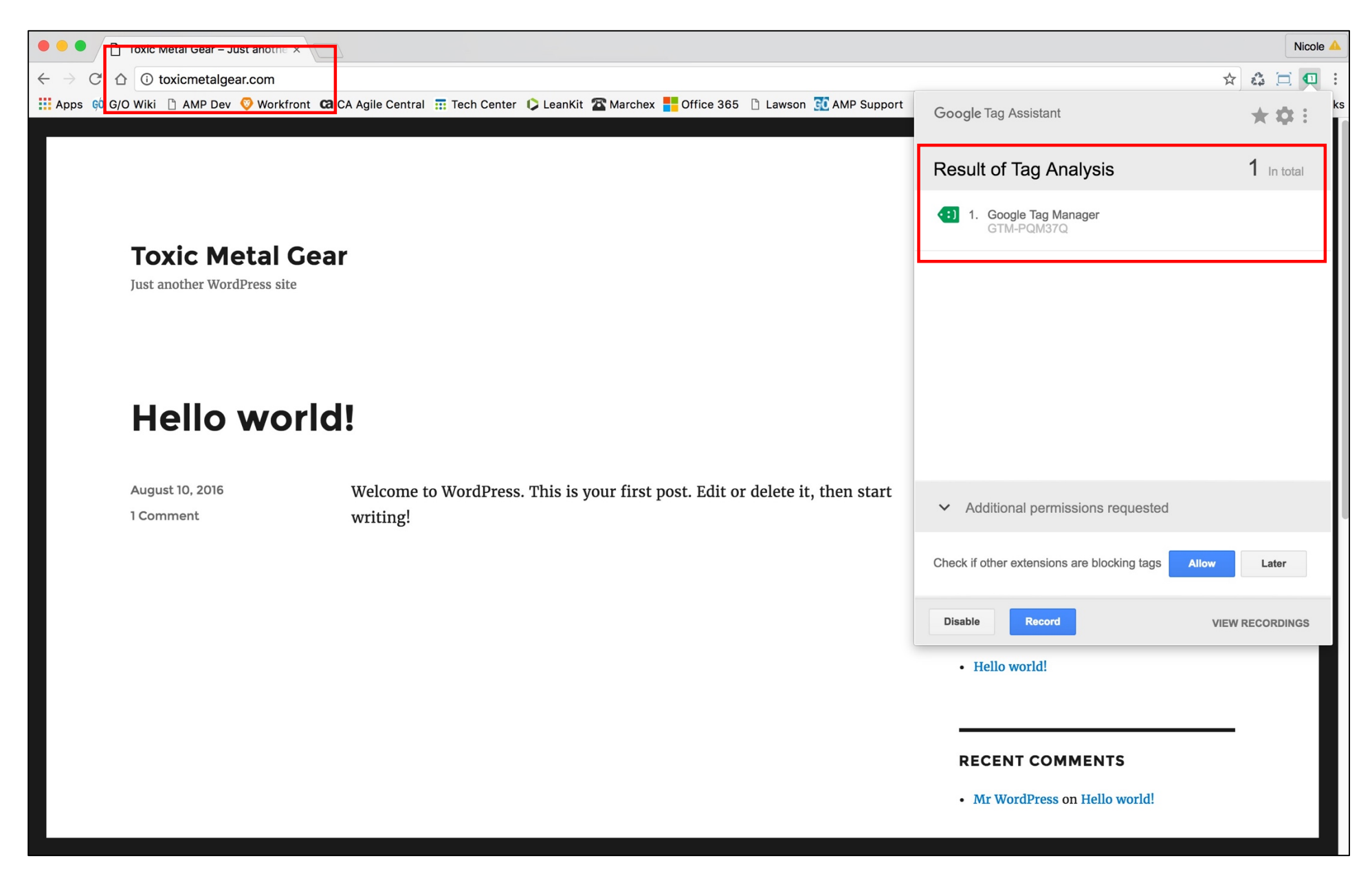

Log into Marchex https://www.marchex.io/login

## Navigate to Javascript Rewrites Tab – Click Client List tab, Search for client, click Account Name, click Ad Campaigns

|                                                                                        |                 | gl-api-marchex-dev@tegna.com 🔻 |
|----------------------------------------------------------------------------------------|-----------------|--------------------------------|
| My Clients                                                                             |                 |                                |
| Reports         Client List         Clients Call Log         My Numbers                | Order Numbers   |                                |
| Clients > List<br>Client List + New Client                                             |                 | Tag Manager Test Clier S Q     |
|                                                                                        |                 | Status: active edit            |
| Account Name Tag Manager Test Client                                                   | Category        | Active *                       |
| Calls Dashboard     Leads per Day       Ad Campaigns     1       Calls this Week     0 | Calls by Status |                                |
| Account Settings                                                                       | Wed Thu         |                                |
|                                                                                        |                 |                                |

# Create Javascript Rewrite – Click Javascript Rewrites tab, then click + New Rewrite button

|                                              | Viewing: Tag Manager Test Client |                | gl-api-marchex-dev@tegna.com 🔻 |
|----------------------------------------------|----------------------------------|----------------|--------------------------------|
| Back to My Clients     Call Tracking     A   | ccount                           |                |                                |
| Reports Ad List Call Log Prox                | cy Rewrites JavaScript Rewrites  |                |                                |
| My Clients • Tag Manager Test Client • Advar | nced → JavaScript Rewrite List   |                |                                |
| JavaScript Rewrites                          | New Rewrite                      |                | Search Q                       |
| Referrer                                     |                                  | Search Phrases |                                |
|                                              |                                  |                |                                |
|                                              |                                  |                |                                |
|                                              |                                  |                |                                |
|                                              |                                  |                |                                |
|                                              |                                  |                |                                |
|                                              |                                  |                |                                |
|                                              |                                  |                |                                |
|                                              |                                  |                |                                |
|                                              |                                  |                | Previous Next                  |
|                                              |                                  |                | 0 Results                      |
|                                              |                                  |                | Show: 10 ᅌ per page            |
| Certified Privacy Policy                     |                                  |                |                                |

# Setup Javascript Rewrite – Select tracking number to be used from Available Campaigns

| MARCHE                                             | Viewing: Tag Manager Test Client                                 | gl-api-marchex-dev@tegna.com 🔻 |
|----------------------------------------------------|------------------------------------------------------------------|--------------------------------|
| Back to My Clients Call Tracking Account           |                                                                  |                                |
| Reports Ad List Call Log Provy Rewr                | New JavaScript Rewrite                                           |                                |
| My Clients > Tag Manager Test Client > Advanced >J | Select Campaigns                                                 |                                |
| JavaScript Rewrites + New Re                       | Please select the campaign or campaigns to use for this rewrite. | Search Q                       |
|                                                    | Available Campaigns Selected Campaigns                           |                                |
| Referrer                                           | Default (800-591-1195)           >                               |                                |
|                                                    | Previous Next Cancel                                             | Previous Next                  |
|                                                    |                                                                  | Show: 10 C per page            |
| Certified Privacy Policy                           |                                                                  |                                |

# Setup Javascript Rewrite – Click right arrow to move tracking number to Selected Campaigns, then click Next button

|                                                     | Viewing: Tag Manager Test Client                                 | gl-api-marchex-dev@tegna.com 🔻 |
|-----------------------------------------------------|------------------------------------------------------------------|--------------------------------|
| Back to My Clients     Call Tracking     Account    |                                                                  |                                |
| Reports Ad List Call Log Proxy Rewr                 | New JavaScript Rewrite                                           |                                |
| My Clients • Tag Manager Test Client • Advanced • J | Select Campaigns                                                 |                                |
| JavaScript Rewrites + New Re                        | Please select the campaign or campaigns to use for this rewrite. | Search Q                       |
|                                                     | Available Campaigns Selected Campaigns                           |                                |
| Referrer                                            | Default (800-591-1195)           >           <                   |                                |
|                                                     | Previous Next Cancel                                             | Previous Next                  |
|                                                     |                                                                  | 0 Post Ite                     |
|                                                     |                                                                  | Show: 10 Show: 10              |
| Certified Privacy Policy                            |                                                                  |                                |

# Setup Javascript Rewrite – Enter information (vsrefdom) in Referring Domain field, then click Done button

|                                                                                                    | Viewing: Tag Manager Test Client                                                                                                    | gl-api-marchex-dev@tegna.com 🔻   |
|----------------------------------------------------------------------------------------------------|----------------------------------------------------------------------------------------------------|----------------------------------|
| Back to My Clients Call Tracking Account     Reports Ad List Call Log Proxy Rewr     My Clients > Tag Manager Test Client > Advanced >1 | New JavaScript Rewrite                                                                                                    |                                  |
| JavaScript Rewrites + New Re                                                                                                    | Referring Domain         Only trigger this rewrite if the visitor comes from this domain. (e.g. google.com or search.yahoo.com)         gotest       optional         Search Phrase         Only trigger this rewrite if the visitor searched for this keyword to get to you. (e.g. my product)         optional         Previous       Done         Cancel | Search Q                         |
|                                                                                                    |                                                                                                    | Previous Next                    |
|                                                                                                    |                                                                                                    | 0 Results<br>Show: 10 📀 per page |
| Certified Privacy Policy                                                                                                    |                                                                                                    |                                  |

## Setup Javascript Rewrite – Click OK button

| MARCHEX                                                                                                    | Viewing: Tag Manager Test Client                                                                                                    | gl-api-marchex-dev@tegna.com 🔻                    |
|----------------------------------------------------------------------------------------------------|----------------------------------------------------------------------------------------------------|---------------------------------------------------|
| Back to My Clients       Call Tracking       Account         Reports       Ad List       Call Log       Proxy Rewr         My Clients > Tag Manager Test Client > Advanced > J       JavaScript Rewrites       + New Re         Referrer | New JavaScrip       www.marchex.io says:         New Rewrite Added         OK         Ohly trigger this rewrite and the trace cance of the trace cance of the trace of the trace of the tr | Search                                            |
| Privacy Policy                                                                                                    |                                                                                                    | Previous Next<br>0 Results<br>Show: 10 🔉 per page |

# Setup Javascript Rewrite – Enter phone # and select Rewrite To number from drop down

|                                        | Viewing: Tag Manager Test Cli               | ent         |                                        | gl-api-marchex-dev@tegna.com 🔻 |
|----------------------------------------|---------------------------------------------|-------------|----------------------------------------|--------------------------------|
| Back to My Clients     Call Tracking   | g Account                                   |             |                                        |                                |
| Reports Ad List Call Log               | Proxy Rewrites JavaScript Rewrites          |             |                                        |                                |
| My Clients > Tag Manager Test Client   | Advanced > JavaScript Rewrite List          |             |                                        |                                |
| JavaScript Rewrites                    | 5 + New Rewrite                             |             |                                        | Search Q                       |
| Referrer                               |                                             | Search Phra | ases                                   |                                |
| – gotest                               |                                             | any         |                                        |                                |
| Changes made here will affect the rewr | ite behavior of these campaigns everywhere. |             |                                        | Delete Edit Save               |
| Number                                 | Rewrite To                                  | Remove      | Numbers Clickable                      |                                |
| Any Number                             | 800-591-1195 🗢                              | By Default  | Make clickable for Click to Call? No ᅌ |                                |
| 602-628-1839                           | 800-591-1195 📀                              |             | Outer Text                             |                                |
| phone #                                | 800-591-1195 📀                              | Add         | Right Link Text:                       |                                |
|                                        |                                             |             |                                        |                                |
| Certified Privacy Policy               |                                             |             |                                        |                                |

Setup Javascript Rewrite – Scroll down the page, modify/save code (will be used when setting up the Google Tag)

src="https://rw1.marchex.io/euinc/number-changer-gtm.js"

| vs_account_id = "Ch4NmierY10StQCG";<br>//><br><br>end ad widget | er-gtm.js"> |
|-----------------------------------------------------------------|-------------|
|-----------------------------------------------------------------|-------------|

# Steps for the PPC Team

## Log into Google Tag Manager

https://www.google.com/analytics/tag-manager/

## **Create Tag** – Click **New Tag** link (or click Add a new tag link)

| Test Company<br>Test Company - We | b 👻                                                                                      |                                                                  |                                                | III i 😩            |
|-----------------------------------|------------------------------------------------------------------------------------------|------------------------------------------------------------------|------------------------------------------------|--------------------|
| ACCOUNTS CONTAINER                | VERSIONS ADMIN                                                                           | GTM-P(                                                           | QM37Q Now Editing Version: 1 Unpublished Cha   | anges: 0 Publish v |
| Q Search Overview                 | New Tag<br>Choose from over 20 tag<br>types.                                             | Now Editing<br>Version 1                                         | Container Not Published                        |                    |
| Triggers                          | Add a new tag                                                                            | Last updated 13 minutes ago<br>by godigital.tagmanager@gmail.com |                                                |                    |
| Variables                         | Add a Note<br>You can add a note to capture certain<br>information about your container. | Unpublished Changes<br>O O O<br>Tags Triggers Variables          | Add tags and publish to make your changes live |                    |
|                                   | Recent Activity                                                                          | Activity Type Name                                               | Date 🕶                                         |                    |
|                                   | godigital.tagmanager@gmail.com                                                           | Created Container toxicmetalge                                   | ear.com 13 minutes ago                         |                    |

## Create Tag – Click Custom HTML Tag

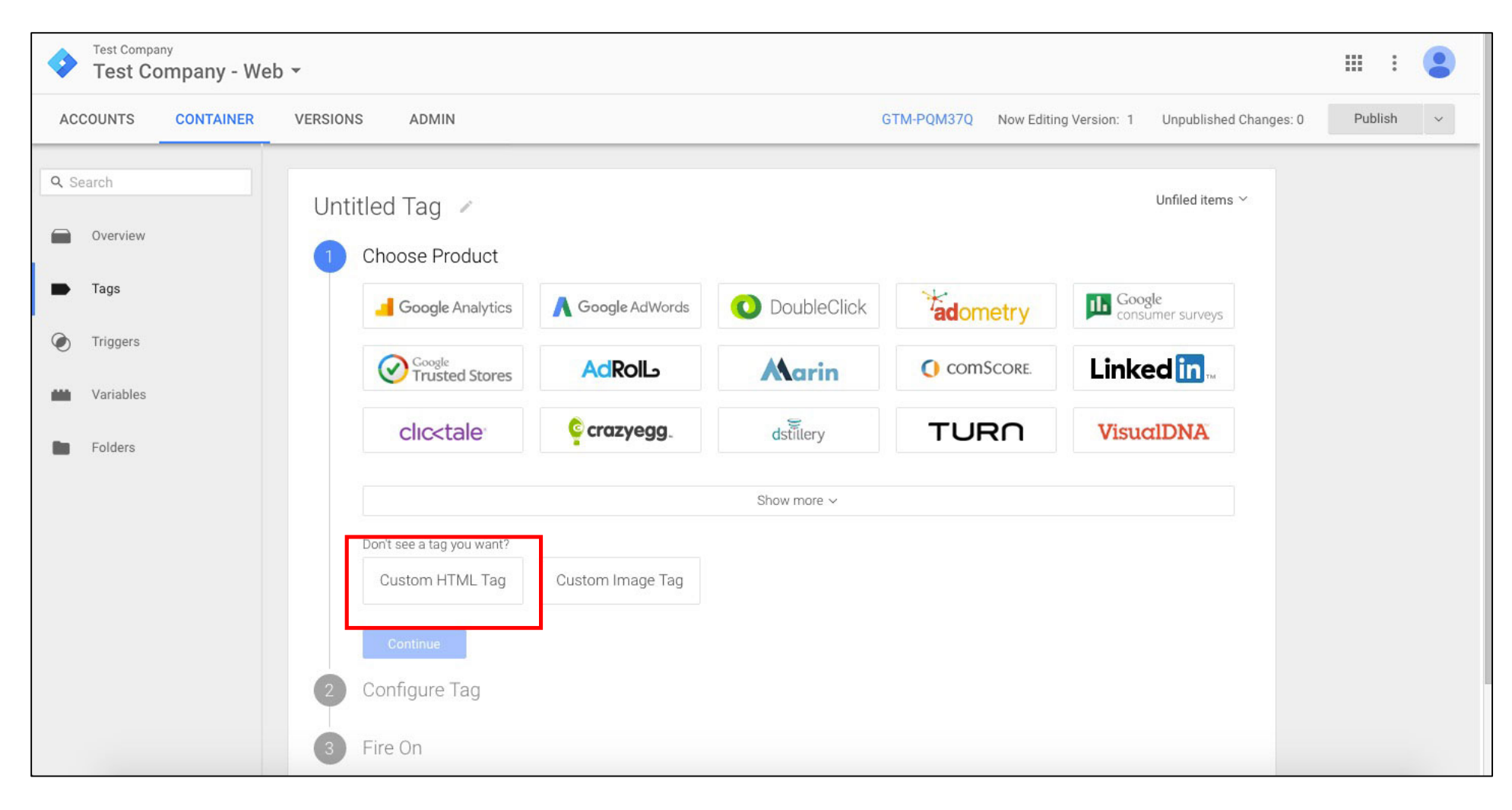

# Create Tag – Name the tag Marchex

| Test Compa  | mpany - Web 👻                                                         |                  | :    |   |
|-------------|-----------------------------------------------------------------------|------------------|------|---|
| ACCOUNTS    | CONTAINER VERSIONS ADMIN GTM-PQM37Q Now Editing Version: 1 Unpublishe | d Changes: 0 Pub | lish | ~ |
| Q Search    | Unfiled item                                                          | s ~              |      |   |
| ■ Tags      | Custom HTML Tag                                                       |                  |      |   |
| Triggers    | 2 Configure Tag                                                       |                  |      |   |
| 🗰 Variables | HTML                                                                  |                  |      |   |
| Folders     | 1                                                                     |                  |      |   |
|             |                                                                       |                  |      |   |
|             |                                                                       |                  |      |   |
|             |                                                                       |                  |      |   |
|             | K                                                                     |                  |      |   |
|             | Support document.write ?                                              |                  |      |   |

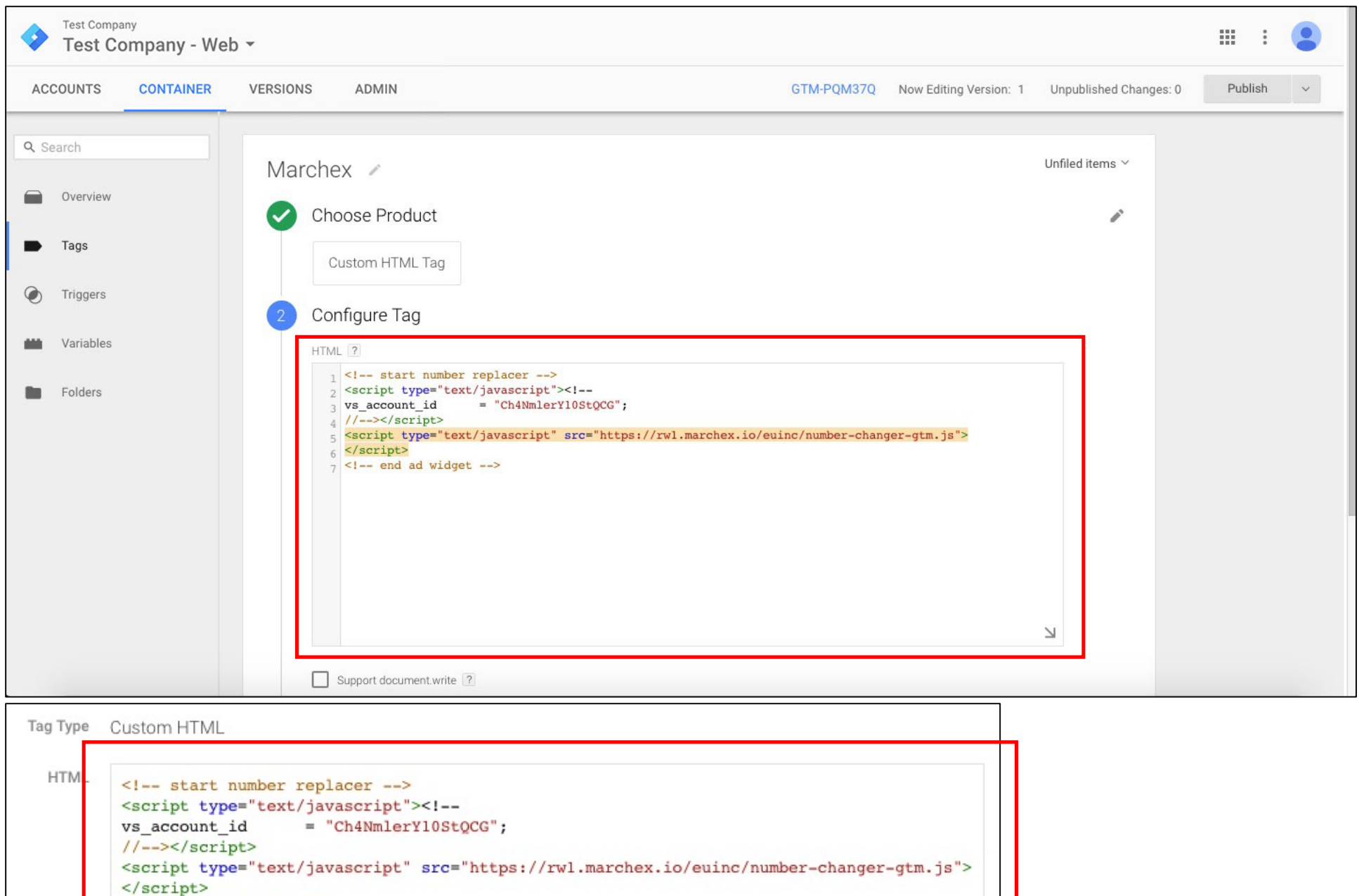

## Insert Javascript Rewrite Script – Paste the modified Marchex code into the HTML text area for Configure Tag

<!-- end ad widget -->

# Insert Javascript Rewrite Script – Select Support document.write, then click Continue

| Q Search   | archex /                                                                                                    | Unfiled items ${}^{\checkmark}$ |
|------------|----------------------------------------------------------------------------------------------------|---------------------------------|
| Overview   | Choose Product                                                                                                    | A <sup>1</sup>                  |
| Tags       |                                                                                                    |                                 |
|            | Custom HTML Tag                                                                                                    |                                 |
| Triggers 2 | Configure Tag                                                                                                    |                                 |
| Wariables  | HTML ?                                                                                                    |                                 |
| Folders    | <pre>1 <!-- start number replacer--> 2 <script type="text/javascript"><! 3 vs_account_id = "Ch4NmlerYl0StQCG"; 4 //></script> 5 <script src="https://rwl.marchex.io/euinc/number-changer-gtm.js" type="text/javascript"> 6 </script> 7 <!-- end ad widget--> </pre> | L                               |
|            | Support document.write ?                                                                                                    |                                 |
|            | > Advanced Settings                                                                                                    |                                 |
|            |                                                                                                    |                                 |
|            | Continue                                                                                                    |                                 |

# Save Tag – Under Fire On, select All Pages, then click Create Tag button

|   | Overview 📀 | Choose Product                                                                                                    | -  |  |
|---|------------|----------------------------------------------------------------------------------------------------|----|--|
| - | Tags       | Custom HTML Tag                                                                                                    |    |  |
| ۲ | Triggers   | Configure Tag                                                                                                    | a. |  |
| - | Variables  | Tag Type Custom HTML                                                                                                    |    |  |
| - | Folders    | HTML       <1 start number replacer> <script type="text/javascript"><1</td>         vs_account_id       = "Ch4NmlerY10StQCG";         //></script> <script src="https://rwl.marchex.io/euinc/number-changer-gtm.js" type="text/javascript"></script> |    |  |

| Test Comp<br>Test C                          | <sup>any</sup><br>ompany - We | b •            |             |                 | r                     |                                                                                                    | III : 🙎        |
|----------------------------------------------|-------------------------------|----------------|-------------|-----------------|-----------------------|----------------------------------------------------------------------------------------------------|----------------|
| ACCOUNTS                                     | CONTAINER                     | VERSIONS ADMIN |             |                 | GTM-PQM37Q Now Editin | g Version: 1 Unpublished Changes: 1                                                                         | Publish v      |
| Q Search                                     |                               | Tags           |             |                 |                       | Publish Now<br>Push your changes live to your<br>site.                                                      | Publish        |
| ➡ Tags                                       |                               | New Name       | Туре        | Firing Triggers |                       | Preview and Debug<br>Verify and check for problems<br>before publishing your tags.                          | Preview        |
| <ul><li>Triggers</li><li>Wariables</li></ul> |                               | Marcnex        | Custom HTML | All Pages       |                       | Save as New Version<br>This will save your current<br>version and create a new draft<br>version to work on. | Create Version |
| Folders                                      |                               |                |             |                 |                       |                                                                                                    |                |
|                                              |                               |                |             |                 |                       |                                                                                                    |                |
|                                              |                               |                |             |                 |                       |                                                                                                    |                |
|                                              |                               |                |             |                 |                       |                                                                                                    |                |
|                                              |                               |                |             |                 |                       |                                                                                                    |                |

Publish Tag – Click red Publish button (or click red Publish button in drop down)

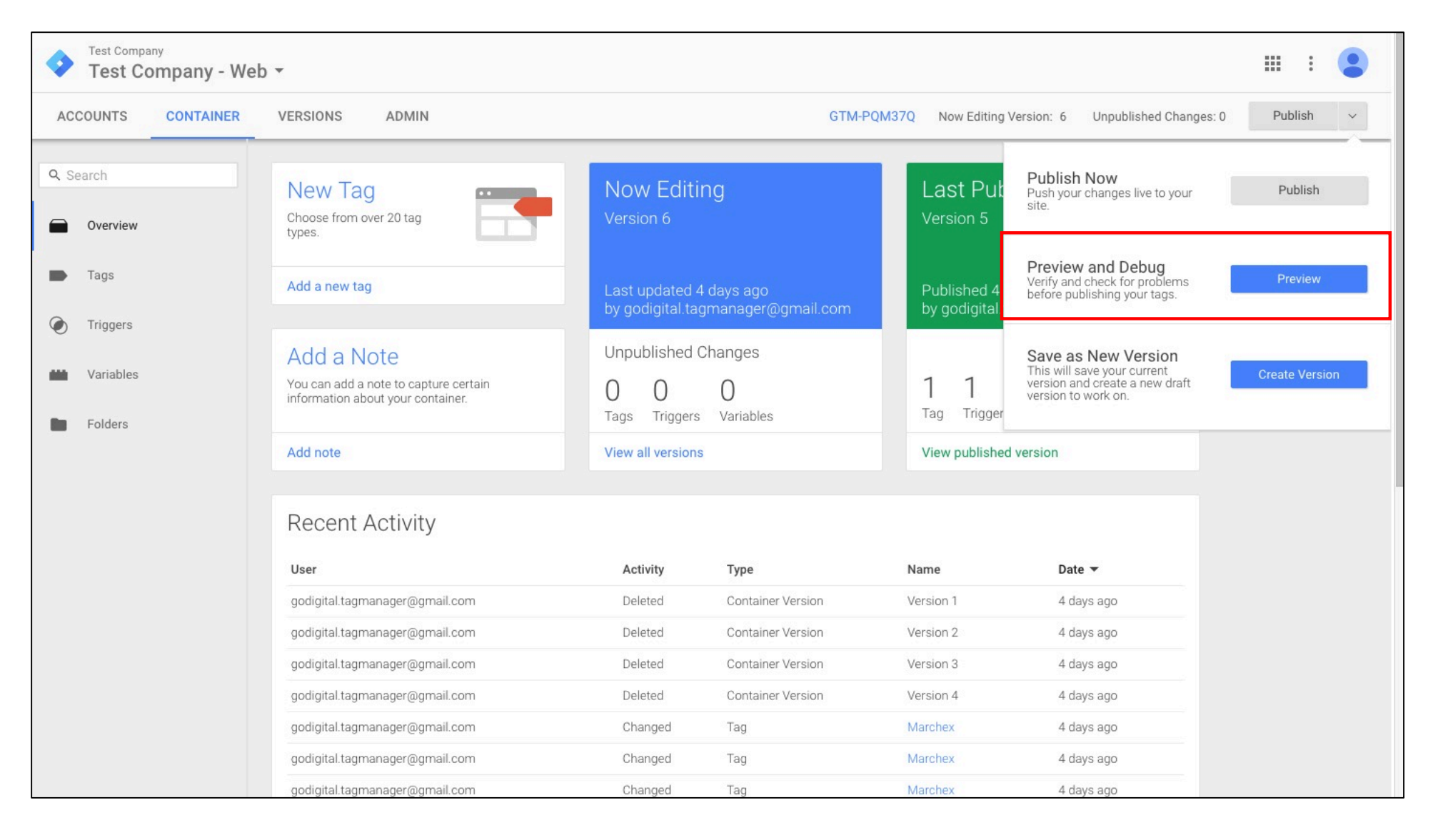

#### Open Preview and Debug – Click Publish drop down, then click Preview button

| Test Company<br>Test Company - We            | eb •                                                                                     |                                                              |                                                           | III I 🤹           |
|----------------------------------------------|------------------------------------------------------------------------------------------|--------------------------------------------------------------|-----------------------------------------------------------|-------------------|
| ACCOUNTS CONTAINER                           | VERSIONS ADMIN                                                                           | GTM-PC                                                       | QM37Q Now Editing Version: 6 Unpublished Chan             | iges: 0 Publish ~ |
| Q Search Overview                            | Now Previewing Version 6<br>You can preview and debug the version by visiting yo         | ur site from this web browser.                               |                                                           |                   |
| ➡ Tags                                       | Refresh Leave Preview Mode                                                               |                                                              | Share Preview                                             |                   |
| <ul><li>Triggers</li><li>Wariables</li></ul> | New Tag<br>Choose from over 20 tag<br>types.                                             | Now Editing<br>Version 6                                     | Last Published<br>Version 5                               |                   |
| Folders                                      | Add a new tag                                                                            | Last updated 4 days ago<br>by godigital.tagmanager@gmail.com | Published 4 days ago<br>by godigital.tagmanager@gmail.com |                   |
|                                              | Add a Note<br>You can add a note to capture certain<br>information about your container. | Unpublished Changes<br>OOOOO<br>Tags Triggers Variables      | 1 1 0<br>Tag Trigger Variables                            |                   |
|                                              | Add note                                                                                 | View all versions                                            | View published version                                    |                   |
|                                              | Recent Activity                                                                          |                                                              |                                                           |                   |
|                                              | User                                                                                     | Activity Type                                                | Name Date 🕶                                               |                   |
|                                              | godigital.tagmanager@gmail.com                                                           | Deleted Container Version                                    | Version 1 4 days ago                                      |                   |
|                                              | godigital.tagmanager@gmail.com                                                           | Deleted Container Version                                    | Version 2 4 days ago                                      |                   |

**Open Preview and Debug** – Orange designates preview mode, open **Website** in same browser

Open Website to Check Tag Firing – debugger will show at bottom of browser, Marchex tag will show and say Custom HTML – Fired 1 time(s)

| <b>Toxic I</b><br>Just another V                   | <b>Metal Gear</b><br>JordPress site                                                 |                          |
|----------------------------------------------------|-------------------------------------------------------------------------------------|--------------------------|
| Hello<br>August 10, 20                             | <b>Welcome to WordPress.</b> This is your first post. Edit or delete it, then start | 602-000-0000             |
| 1 Comment<br>Edit                                  | writing!                                                                            | Search Q                 |
| Google Tag Man                                     | ager Tags Variables Data Layer                                                      | QUICK_PREVIEW GTM-PQM37Q |
| Summary<br>Window Loaded<br>DOM Ready<br>Page View | Fummary<br>Tags Fired On This Page:<br>Marchex<br>Custom HTML - Fired 1 time(s)     |                          |

#### **Check Website with Referrer Code**

Navigate to Website with Referrer Code, then check Tracking Number replacement

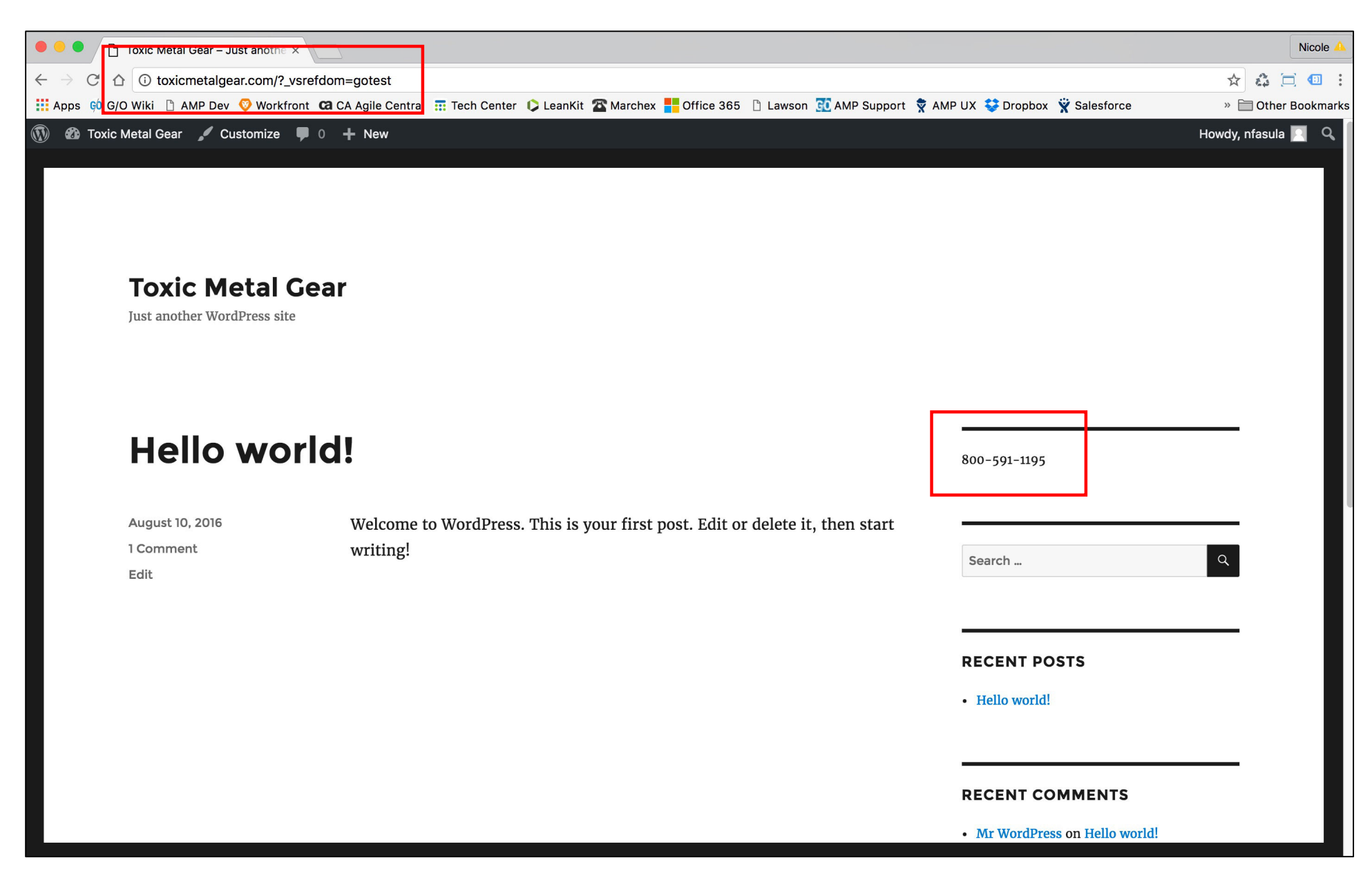

# **Additional Information**

## Log into Google Tag Manager

https://www.google.com/analytics/tag-manager/

## View Account ID – Click 3 Vertical Dots (More drop down), click Account Settings

| 🔷 Google | e Tag Manager                          |                       |                                                                                      |   | : |  |
|----------|----------------------------------------|-----------------------|--------------------------------------------------------------------------------------|---|---|--|
| ACCOUNTS | CONTAINER VERSIONS ADMIN               |                       |                                                                                      |   |   |  |
|          | Create Account                         |                       | Q Filter                                                                             |   |   |  |
|          | Test Company                           |                       |                                                                                      | : |   |  |
|          | Container Name A<br>Test Company - Web | Container Type<br>Web | Contai<br>Account Settings<br>Account Activity<br>User Managemen<br>Create Container | t |   |  |
|          |                                        |                       |                                                                                      |   |   |  |
|          |                                        |                       |                                                                                      |   |   |  |
|          |                                        |                       |                                                                                      |   |   |  |
|          |                                        |                       |                                                                                      |   |   |  |
|          |                                        |                       |                                                                                      |   |   |  |
|          |                                        |                       |                                                                                      |   |   |  |

## View Account ID – Appears below Account Settings

| Soogle Tag Manager                                                                                                    |  |  |  |  |  |
|----------------------------------------------------------------------------------------------------|--|--|--|--|--|
| ACCOUNTS CONTAINER VERSIONS ADMIN                                                                                                    |  |  |  |  |  |
| Administration > Account Settings<br>GO Digital                                                                                                    |  |  |  |  |  |
| Account Settings   Account ID   406655815   Account Name   Co Digital   and an anonymously with Google and others ?   Require 2-step login verification for certain operations ? |  |  |  |  |  |
|                                                                                                    |  |  |  |  |  |

# View Container ID – Container ID appears to right of Container Name

| Soogle Tag Manager |                          |                |                 |   |  |  |
|--------------------|--------------------------|----------------|-----------------|---|--|--|
| ACCOUNTS           | CONTAINER VERSIONS ADMIN |                |                 |   |  |  |
|                    | Create Account           |                | <b>Q</b> Filter |   |  |  |
|                    | Test Company             |                |                 | • |  |  |
|                    | Container Name 🔺         | Container Type | Container ID    |   |  |  |
|                    | Test Company - Web       | Web            | GTM-PQM37Q      |   |  |  |
|                    |                          |                |                 |   |  |  |
|                    |                          |                |                 |   |  |  |
|                    |                          |                |                 |   |  |  |
|                    |                          |                |                 |   |  |  |
|                    |                          |                |                 |   |  |  |
|                    |                          |                |                 |   |  |  |
|                    |                          |                |                 |   |  |  |
|                    |                          |                |                 |   |  |  |

# View Tag – Click Container Name link

| Soogle Tag Manager |                          |                             |   |  |  |
|--------------------|--------------------------|-----------------------------|---|--|--|
| ACCOUNTS           | CONTAINER VERSIONS ADMIN |                             |   |  |  |
|                    | Create Account           | Q Filter                    |   |  |  |
|                    | Test Company             |                             | : |  |  |
|                    | Container Name 🔺         | Container Type Container ID |   |  |  |
|                    | Test Company - Web       | Web GTM-PQM37Q              |   |  |  |
|                    |                          |                             |   |  |  |

# View Tag – Click Tags link

| Test Company<br>Test Company - Web - |           |                |             |                 |              |                        |                      |       |      |   |
|--------------------------------------|-----------|----------------|-------------|-----------------|--------------|------------------------|----------------------|-------|------|---|
| ACCOUNTS                             | CONTAINER | VERSIONS ADMIN |             |                 | GTM-PQM37Q N | low Editing Version: 1 | Unpublished Changes: | 2 Pub | lish | * |
| Q Search                             |           | Tags           |             |                 |              |                        |                      |       |      |   |
| Overview                             |           | New            |             |                 |              |                        |                      |       |      |   |
| 🖿 Tags                               |           | Name 🔺         | Туре        | Firing Triggers |              | Last Edit              | ed                   |       |      |   |
| Triggers                             |           | Marchex        | Custom HTML | Page Load       |              | 2 minute:              | s ago                |       |      |   |
| Wariables 🖬                          |           |                |             |                 |              |                        |                      |       |      |   |
| Folders                              |           |                |             |                 |              |                        |                      |       |      |   |
|                                      |           |                |             |                 |              |                        |                      |       |      |   |
|                                      |           |                |             |                 |              |                        |                      |       |      |   |
|                                      |           |                |             |                 |              |                        |                      |       |      |   |
|                                      |           |                |             |                 |              |                        |                      |       |      |   |
|                                      |           |                |             |                 |              |                        |                      |       |      |   |
|                                      |           |                |             |                 |              |                        |                      |       |      |   |